EN - english ES - spanish FR - french

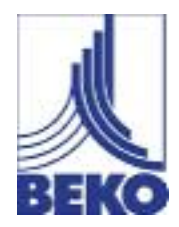

## Instructions for installation and operation

Data Display
DD109

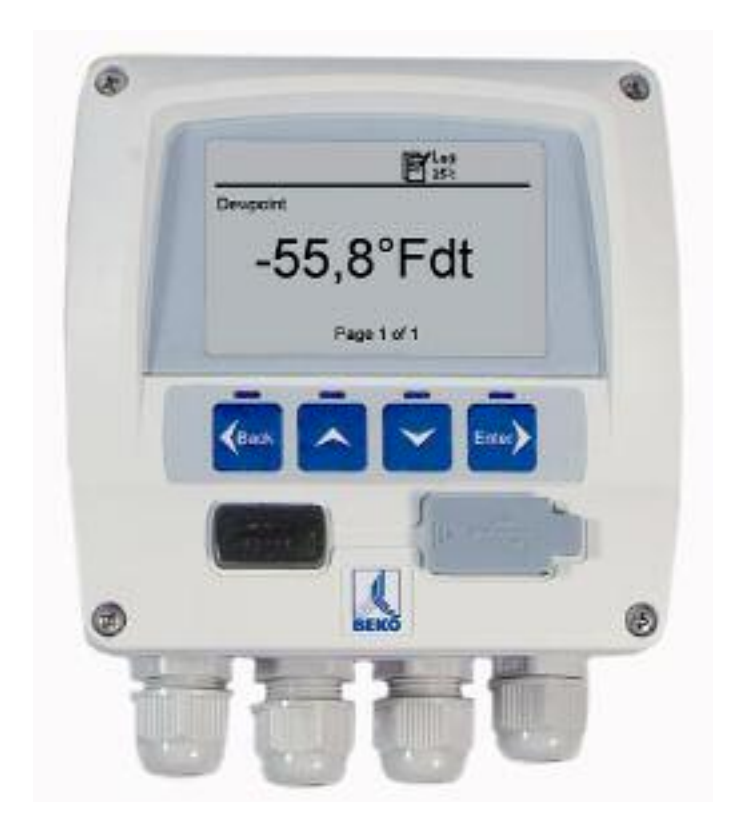

#### Dear customer,

Thank you very much for deciding in favour of the data display DD109. Please read this installation and operation manual carefully before mounting and initiating the device and follow our advice. A riskless operation and a correct functioning of the data display are only guaranteed in case of careful observation of the described instructions and notes.

#### Headquarter :

Deutschland / Germany BEKO TECHNOLOGIES GMBH Im Taubental 7 D-41468 Neuss Tel.: +49 (0)2131 988 0 beko@beko.de

#### India

BEKO COMPRESSED AIR TECHNOLOGIES Pvt. Ltd. Plot No.43/1, CIEEP, Gandhi Nagar, Balanagar, Hyderabad - 500 037, INDIA Tel +91 40 23080275 eric.purushotham@bekoindia.com

#### Benelux

BEKO TECHNOLOGIES B.V. Vaartveld 25 NL - 4704 SE Roosendaal Tel. +31 165 320 300 info@beko.nl

#### España / Spain

BEKO Tecnológica España S.L. Polígono Industrial "Armenteres" C./Primer de Maig, no.6 E-08980 Sant Feliu de Llobregat Tel. +34 93 632 76 68 info.es@beko.de

Česká Republica / Czech Republic BEKO TECHNOLOGIES s.r.o. Mlýnská 1392 CZ - 562 01 Usti nad Orlici Tel. +420 465 52 12 51 info.cz@beko.de

#### 中华人民共和国/ China

BEKO TECHNOLOGIES (Shanghai) Co. Ltd. Rm.606 Tomson Commercial Building 710 Dongfang Rd. Pudong Shanghai China P.C. 200122 Tel. +86 21 508 158 85 beko@beko.cn

#### Italia / Italy

BEKO TECHNOLOGIES S.r.I Via America 14 I - 10071 Borgaro Torinese (TO) Tel. +39 0114 500 576 info.it@beko.de

Polska / Poland BEKO TECHNOLOGIES Sp. z o.o. ul. Chłapowskiego 47 PL-02-787 Warszawa Tel +48 (0)22 855 30 95 info.pl@beko.de

#### South East Asia

BEKO TECHNOLOGIES S.E.Asia (Thailand) Ltd. 75/323 Romklao Road Sansab, Minburi Bangkok 10510 Thailand Tel. +66 (0) 2-918-2477 BEKO-info@beko-seasia.com

BEKO TECHNOLOGIES LTD. 2 West Court Buntsford Park Road Bromsgrove GB-Worcestershire B60 3DX Tel. +44 1527 575 778 beko@beko-uk.com

#### France

BEKO TECHNOLOGIES S.a.r.I. Zone Industrielle 1 Rue des Frères Remy F- 57200 Sarreguemines Tel. +33 387 283 800 beko@wanadoo.fr

#### 日本/ Japan

BEKO TECHNOLOGIES K.K KEIHIN THINK 8 Floor 1-1 Minamiwatarida-machi Kawasaki-ku, Kawasaki-shi JP-210-0855 Tel. +81 44 328 76 01 info@beko-technologies.co.jp

#### Scandinavia

BEKO TECHNOLOGIES AS P.O.Box 12 N-1393 Vollen Leangbukta 31 N-1392 VETTRE Tel +47 31 29 10 50 kjell@beko-technologies.no

#### 臺灣/ Taiwan

BEKO TECHNOLOGIES Co.,Ltd 16F.-5, No.79, Sec. 1, Sintai 5th Rd., Sijhih City, Taipei County 221, Taiwan (R.O.C.) Tel. +886 2 8698 3998 info@beko.com.tw

#### USA

BEKO TECHNOLOGIES CORP. 900 Great SW Parkway US - Atlanta, GA 30336 Tel. +1 (404) 924-6900 beko@bekousa.com

| 1      | Safety instructions                           | 4  |
|--------|-----------------------------------------------|----|
| 2      | Field of application                          | 6  |
| 3      | Functions of the data display                 | 6  |
| 4      | Data display with sensors                     | 6  |
| 5      | Technical data                                | 7  |
| 6      | Dimensions                                    | 8  |
| 7      | Mounting                                      | 9  |
| 8      | Plug reverse side                             | 10 |
| 9      | Connecting diagram reverse side               | 10 |
| 10     | Connecting diagrams                           | 10 |
| 10.1   | Power supply                                  | 10 |
| 10.2   | Alarm connection                              | 11 |
| 11     | Analogue current signal                       | 11 |
| 11.1   | Analogue current signal flow sensor           | 11 |
| 11.2   | Analogue current signal DPsensor              | 11 |
| 12     | Galvanic isolated pulse output                | 12 |
| 12.1   | Connecting diagram pulse output flow sensor   | 12 |
| 13     | Connection pulse: active high                 | 12 |
| 13.1   | Connection pulse: active low                  | 12 |
| 14     | Operation                                     | 13 |
| 14.1   | Description of the display icons              | 13 |
| 14.1.1 | Description of the status icons               | 13 |
| 14.2   | Operation of the main keys                    | 14 |
| 14.2.1 | Concept for key operation                     | 14 |
| 14.3   | Typical menu display layout                   | 14 |
| 14.3.1 | Selection fields                              | 15 |
| 14.3.2 | Figure settings                               | 15 |
| 14.4   | Information after switching on the instrument | 15 |
| 14.5   | Main menu points                              | 16 |
| 14.5.1 | Logger operation                              | 16 |
| 14.5.2 | Alarm settings                                | 17 |
| 14.5.3 | Sensor settings                               | 17 |
| 14.5.4 | System status and settings                    | 17 |
| 15     | Scope of delivery                             | 17 |
| 16     | Conformity declaration                        | 18 |

#### 1 Safety instructions

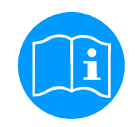

#### Please check whether this manual corresponds with the instruments type.

Please observe all notes indicated in this instruction manual. It contains essential information which have to be observed during installation, operation and maintenance. Therefore this instruction manual has to be read categorically by the technician as well as by the responsible user / qualified personnel before installation, initiation and maintenance.

This instruction manual has to be available at the operation site of data display at any time. Regional respectively national regulations have to be observed in addition to this instruction manual, if necessary.

In case of any obscurities or questions with regard to this manual or to the instrument please contact BEKO TECHNOLOGIES.

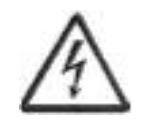

#### Warning!

Supply voltage!

Contact with supply voltage carrying non-insulated parts may cause an electric shock with injury and death.

#### Measures :

- Observe all applicable regulations for electrical installations (e. g. VDE 0100)!
- · Carry out maintenance work only in deenergized state!
- All electric works are only allowed to be carried out by authorized qualified personnel.

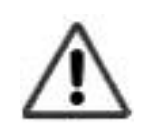

#### Warning !

Inadmissible operating parameters !

Undercutting or exceeding of limit values may cause danger to persons and material and may lead to functional and operational disturbances.

#### Measures :

- Make sure that the data display is only operated within the admissible limit values indicated on the type label.
- Careful observation of the performance data of the data display in connection with the application.
- Do not exceed the admissible storage and transportation temperature.

#### Further safety instructions:

- Also the applicable national regulations and safety instructions have to be observed during installation and operation.
- The data display is not allowed to be used in explosive areas.

#### Additional remarks:

• Do not overheat the instrument!

#### Attention !

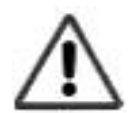

Malfunctions at the data display

Faulty installation and insufficient maintenance may lead to malfunctions of the data display which may affect the measuring results and which may lead to misinterpretations.

#### **Field of application**

#### 2 Field of application

- The data display is a stationary display instrument with data logger e.g. for corresponding consumption and dew point sensors (please see "Technical data")
- The data display is used e. g. in the following applications
  - Flow station
  - Dew point set
- For functioning, the data display requires an operating voltage (see Technical data).
- The data display is not suitable for an application in explosive areas

#### 3 Functions of the data display

- · Graphics display for an easy user interface
- Flexible voltage supply: 100... 240 VAC/ 50... 60Hz
- 2 inputs for BEKO consumption and dew point sensors
- 4... 20 mA output for further processing
- 2 relay outputs for alarm
- USB interface
- Housing mountable at the wall or in the panel
- Data logging function for 1,000,000 values

#### 4 Data display with sensors

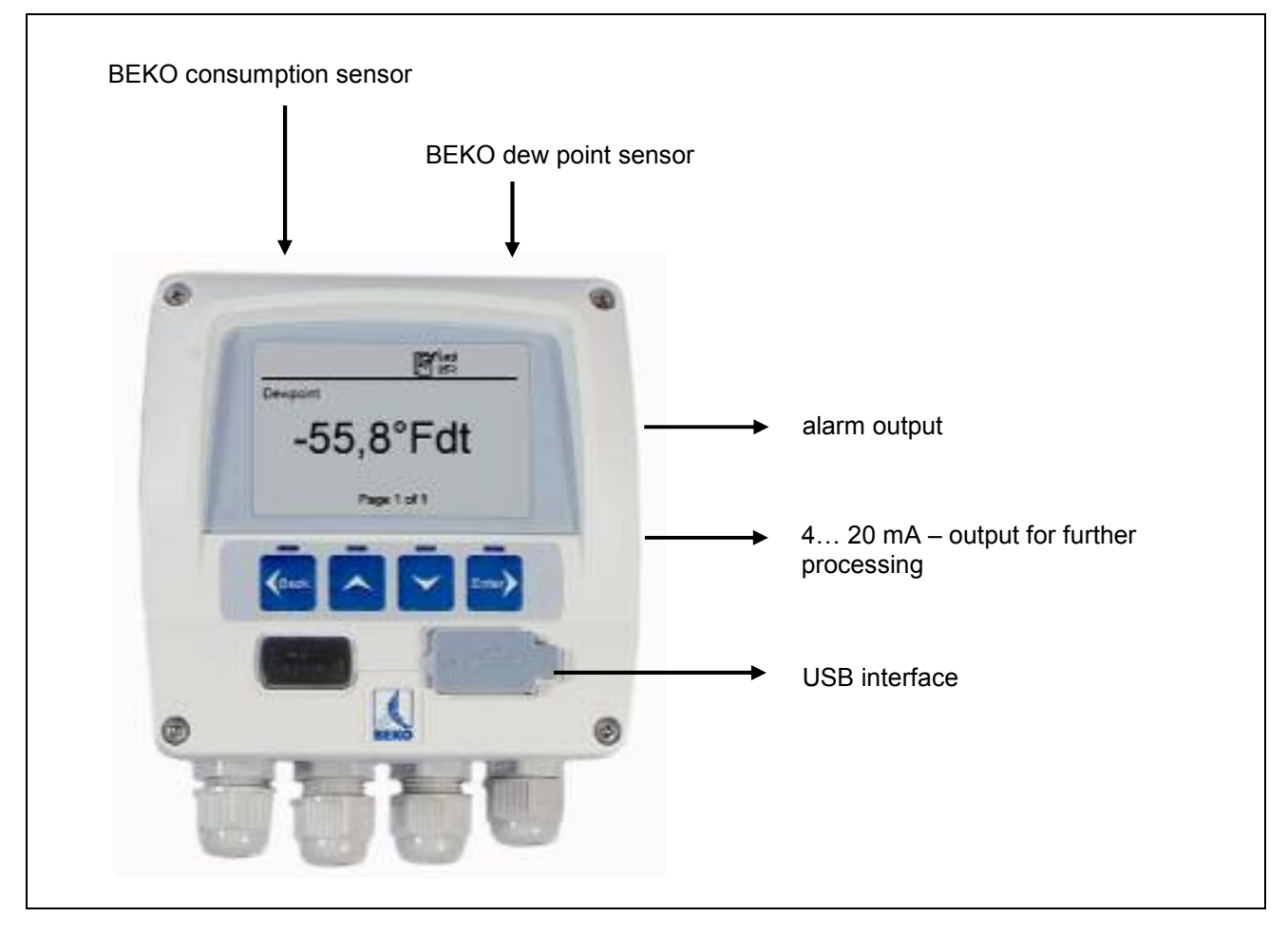

#### 5 Technical data

# CE

| Dimensions wall housing    | Dimensions: 4.65" x 4.53" x 3.66"                                                                                                    |
|----------------------------|----------------------------------------------------------------------------------------------------|
| Dimensions panel mounting  | Dimensions: 3.62" x 3.62"                                                                                                    |
| Housing material           | ABS synthetic material                                                                                                    |
| Protection type housing    | IP 65                                                                                                    |
| Operating temperature      | 0 122°F                                                                                                    |
| Transportation temperature | -4 158 °F                                                                                                    |
| Sensor inputs              | 2 inputs for dew point and consumption sensors (optional 2 analogue inputs)                                                                                                    |
| Interface                  | USB                                                                                                    |
| Keypad                     | 4 keys                                                                                                    |
| Power supply               | 100 240 VAC / 50-60 Hz / 10 VA                                                                                                    |
| Display                    | Graphics display, 160 x 100 pixels                                                                                                    |
| Settings                   | The data display is supplied with standard settings                                                                                                    |
| Alarm output               | 2 relays, 230 VAC, 3 A, potential-free, change-over contact                                                                                                    |
| Analogue output            | Connection of the 4 20 mA signals of the dew point and consumption sensors (maximum burden < 500 Ohm)                                                                                                    |
| Data logger                | <ul> <li>up to 1,000,000 values</li> <li>start time programmable and manually adjustable</li> <li>logging interval, Min. 1 Sec., Max. 59 Min. 59 Sec.</li> <li>average value storage</li> <li>Factory settings:<br/>Logging interval 10 Sek.</li> <li>Wrap around mode<br/>The data logging starts as soon as the instrument is put into operation</li> </ul> |
| Software                   | The BEKO software SW 109 is available as an option. With this software all settings can be done at DD109 and the logger data can be read-out.                                                                                                    |

#### Dimensions

#### 6 Dimensions

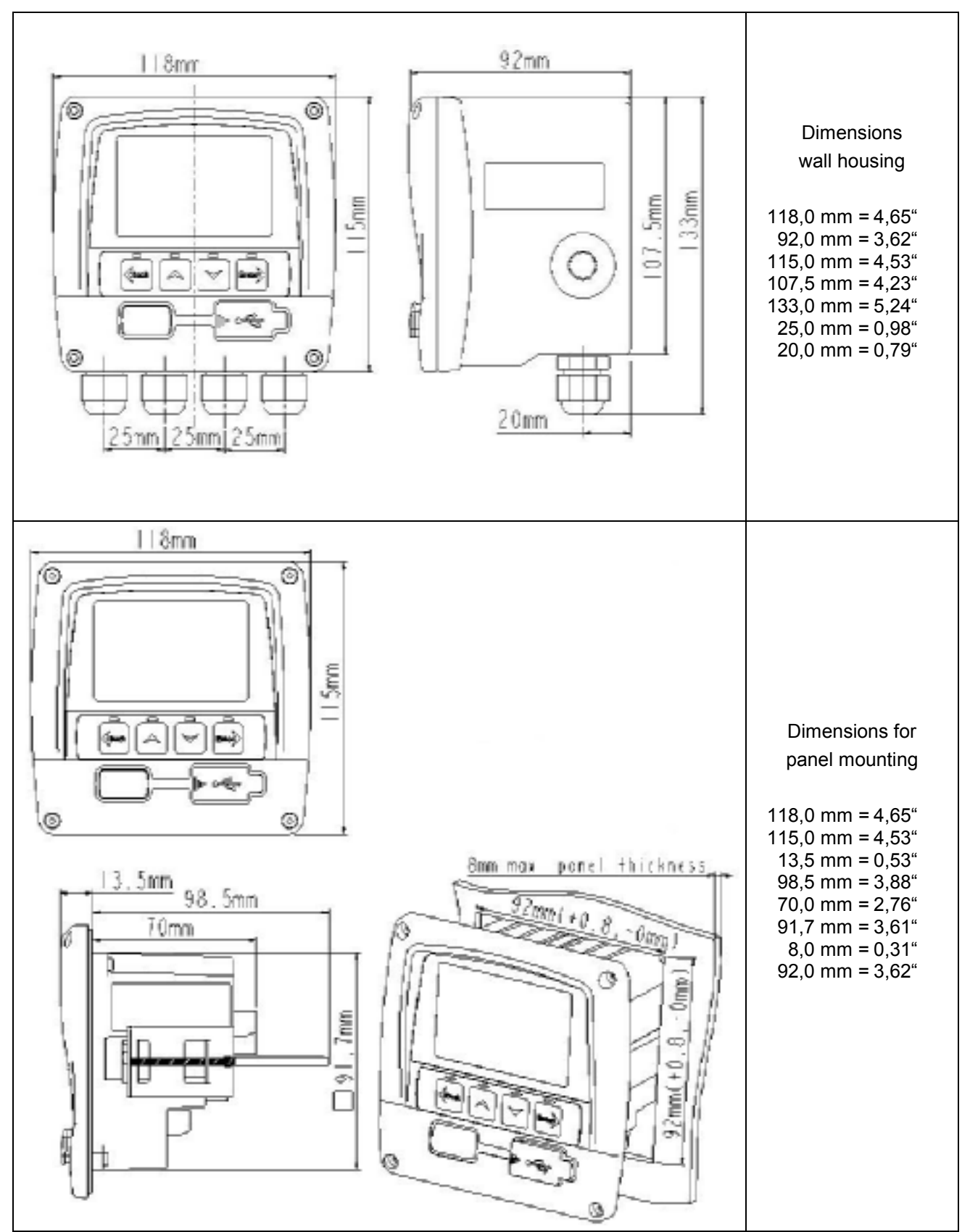

#### 7 Mounting

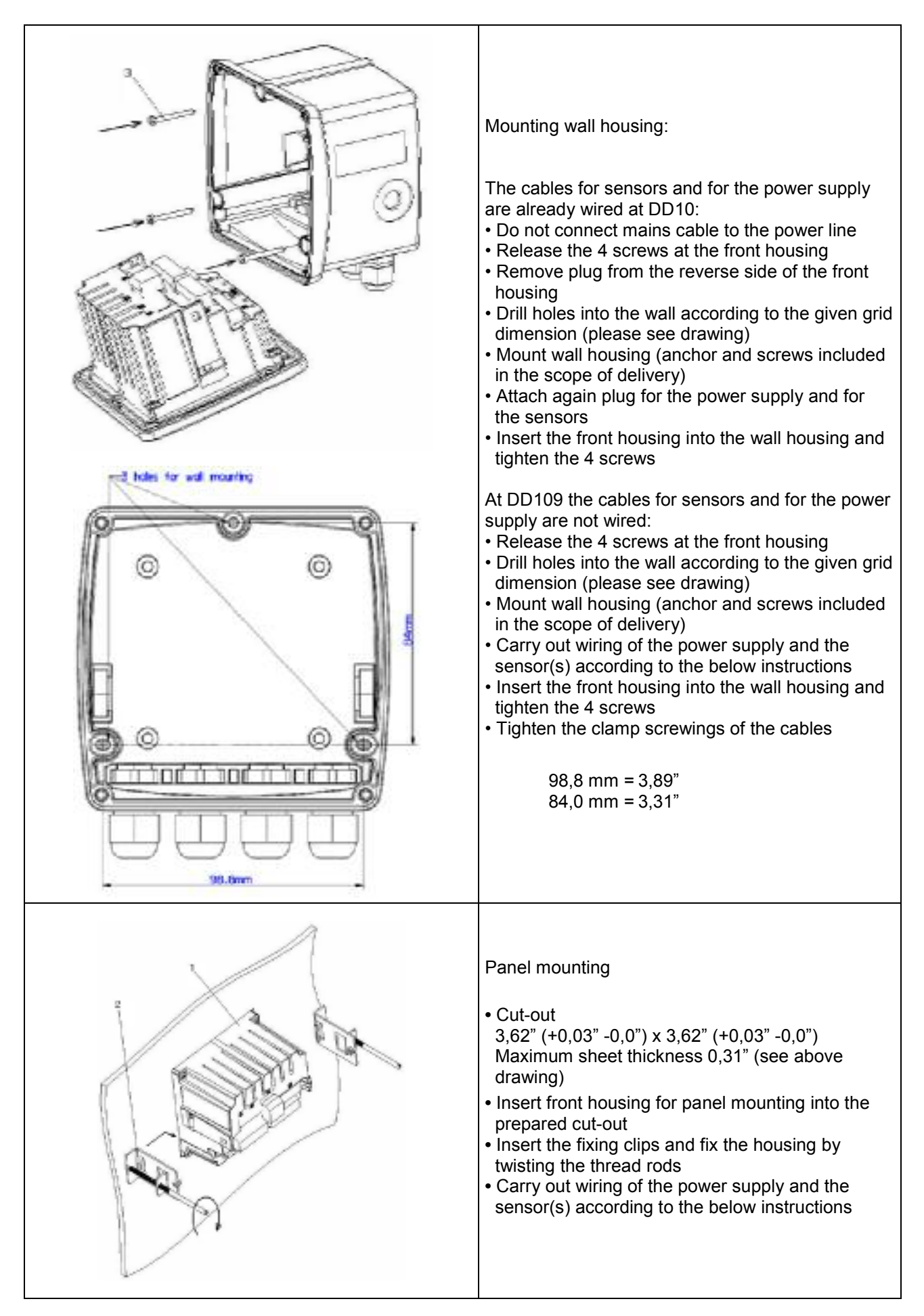

#### Plug reverse side

#### 8 Plug reverse side

Supply:

AWG12 – AWG24, cable cross-sections: 0.2 ... 2.5 mm<sup>2</sup> Signals:

AWG16 ... AWG28, cable cross-sections: 0.14 ... 1.5  $\mbox{mm}^2$ 

#### 9 Connecting diagram reverse side

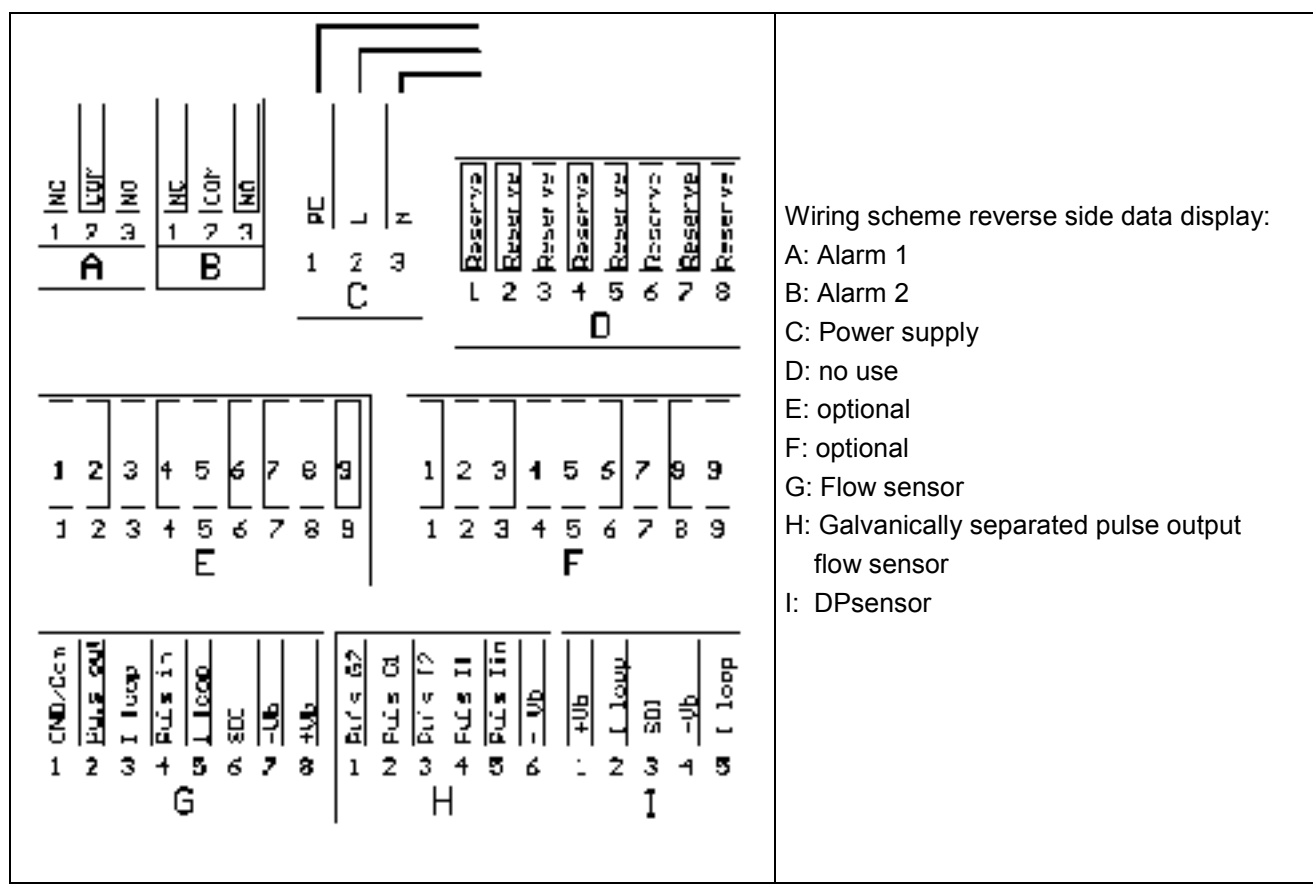

Important information:

Please make sure that the configuration you ordered has been matched with the sensors.

#### 10 Connecting diagrams

#### 10.1 Power supply

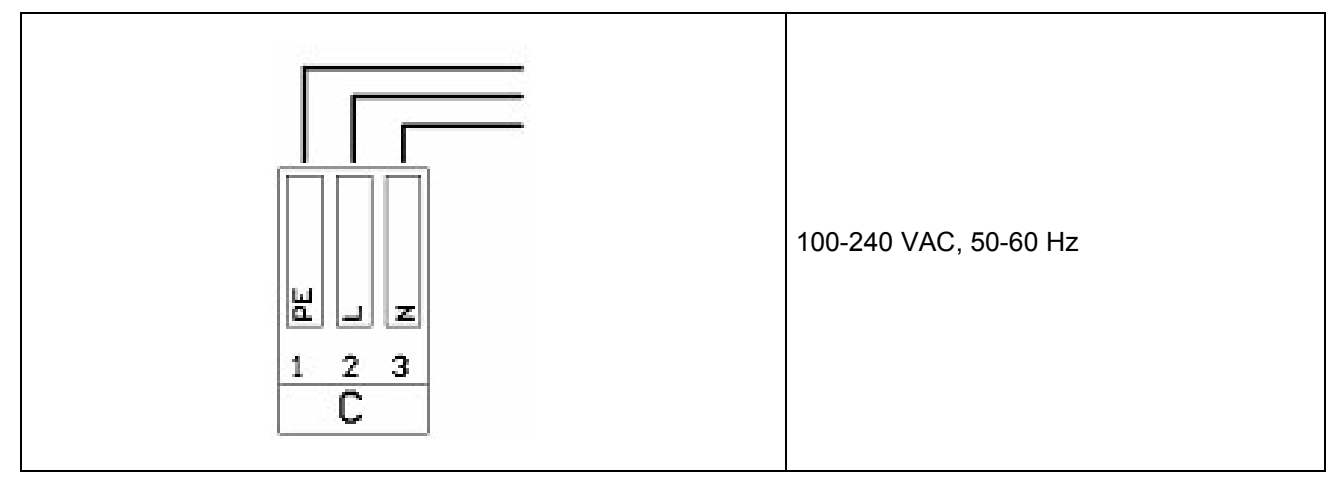

#### 10.2 Alarm connection

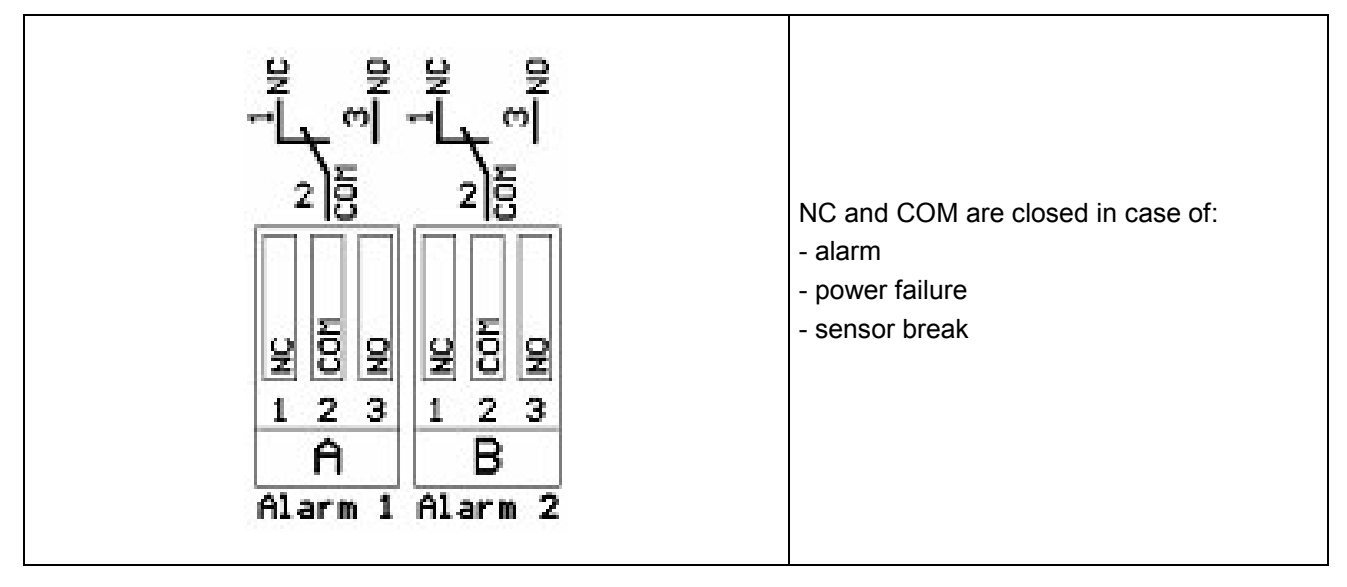

#### 11 Analogue current signal

The flow sensor and the DP sensor offer the possibility to provide the measured values as analogue current signal 4...20 mA for further process treatment . The connection schemes have already been set for this.

#### 11.1 Analogue current signal flow sensor

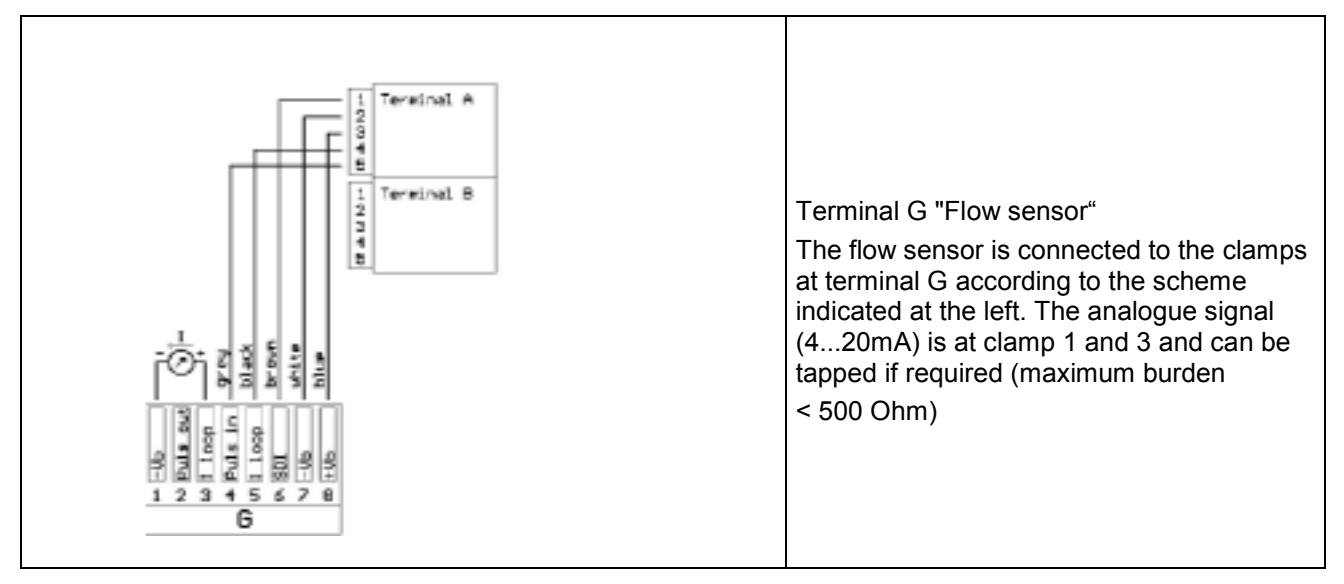

#### 11.2 Analogue current signal DPsensor

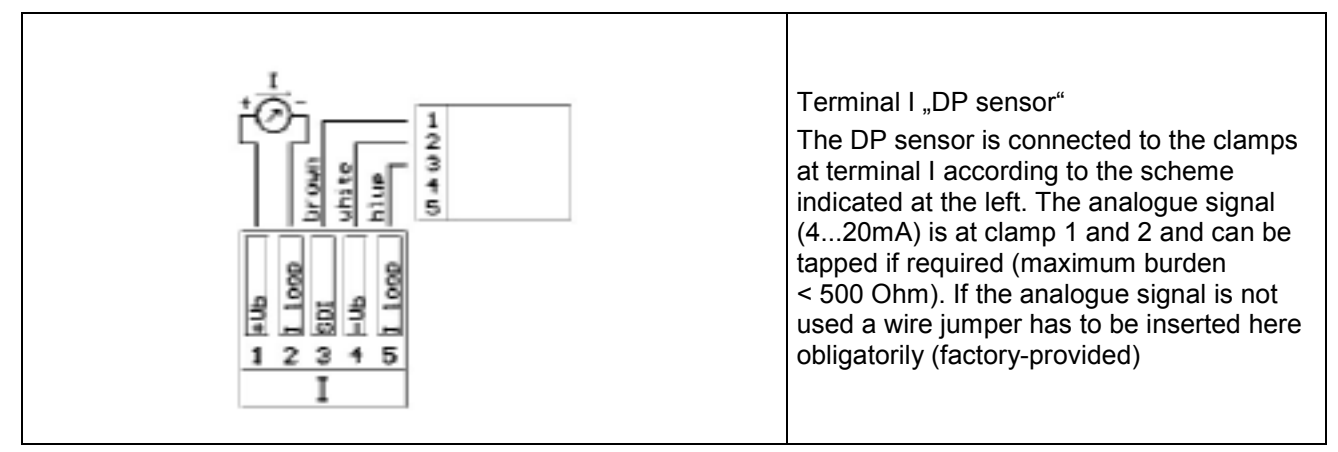

#### Galvanic isolated pulse output

#### **12** Galvanic isolated pulse output

A galvanic isolated pulse output is available for the flow sensor. It deals with a semi-conductor relay which is galvanic isolated from the supply voltage by means of optoelectronic couplers.

Maximum switching capacity : Umax: 32V, Imax: 20 mA

#### 12.1 Connecting diagram pulse output flow sensor

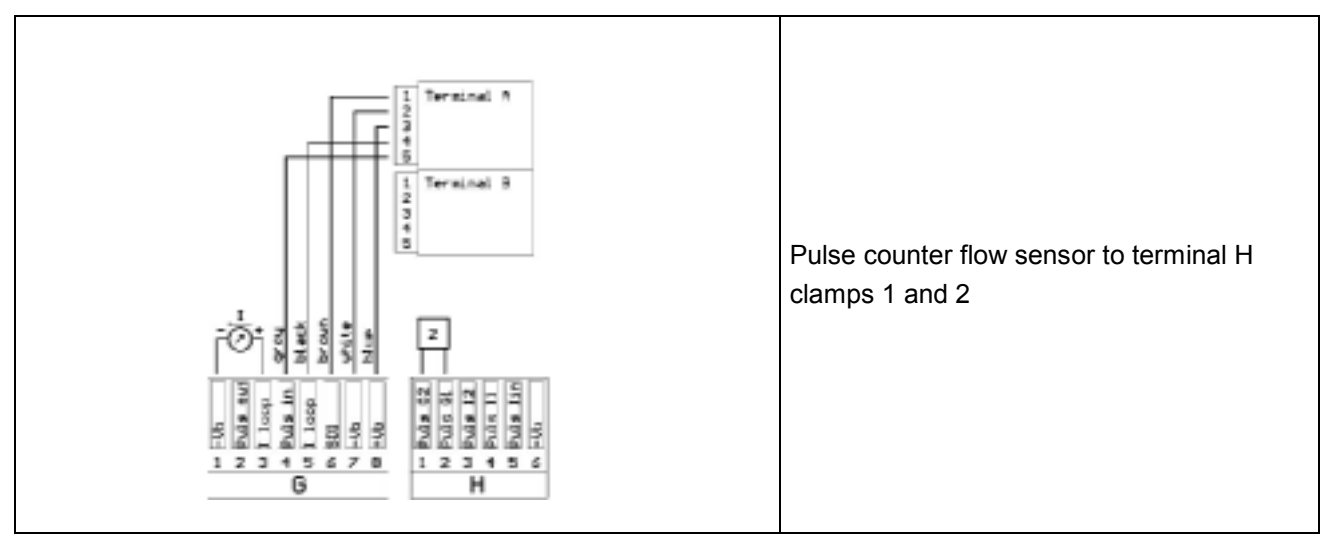

#### 13 Connection pulse: active high

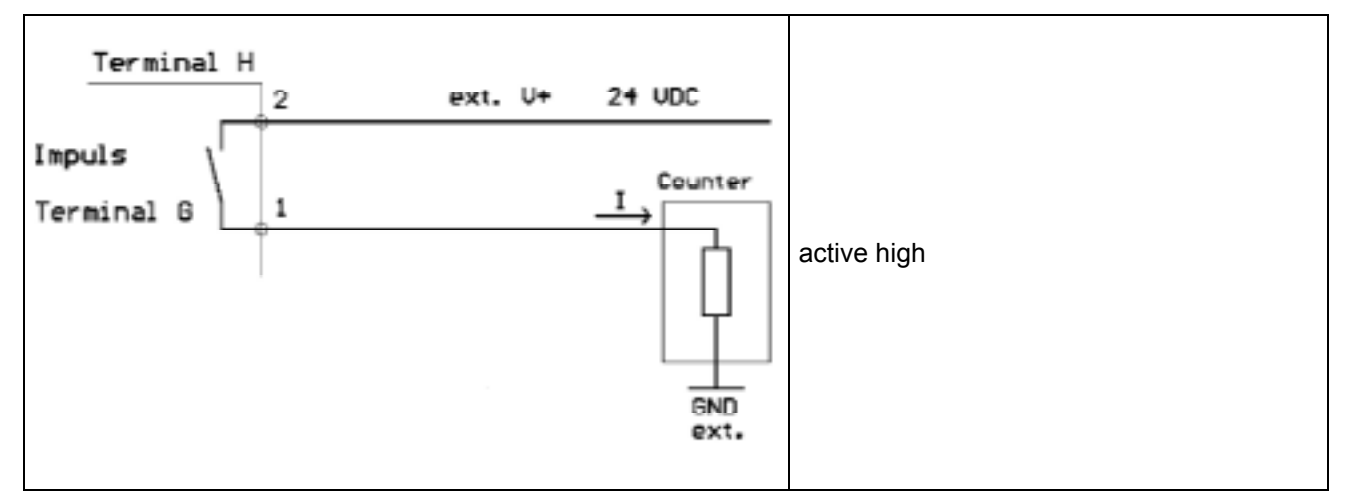

#### 13.1 Connection pulse: active low

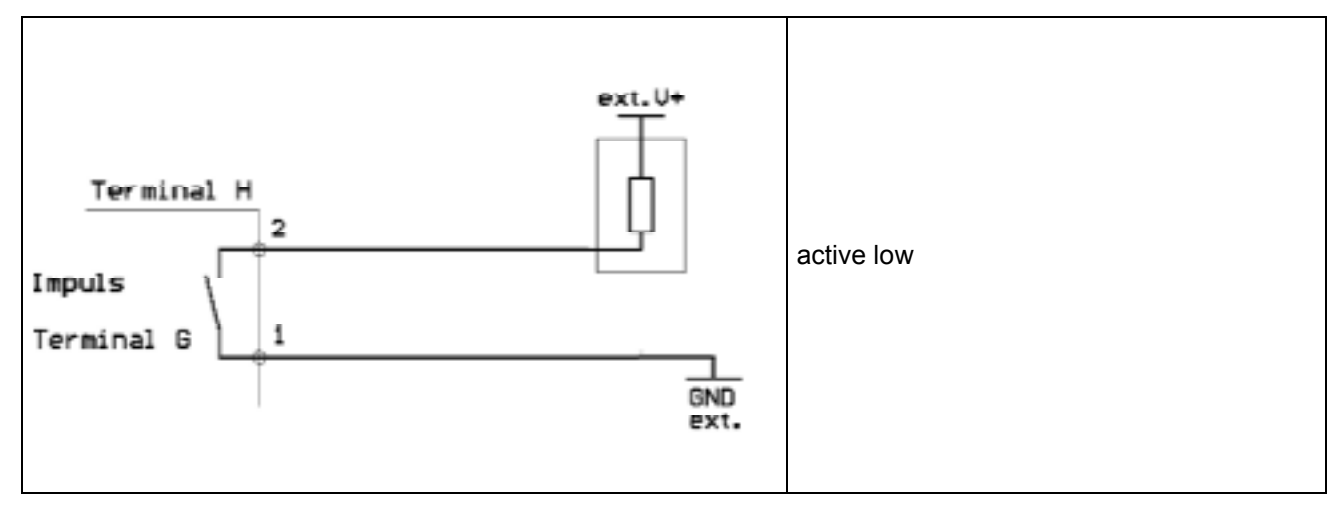

#### 14 Operation

The measured values will be indicated page by page. Depending on the sensor and the settings one or several values can be indicated on one display page. These settings can be changed via the optional software or - on request - by BEKO TECHNOLOGIES.

#### 14.1 Description of the display icons

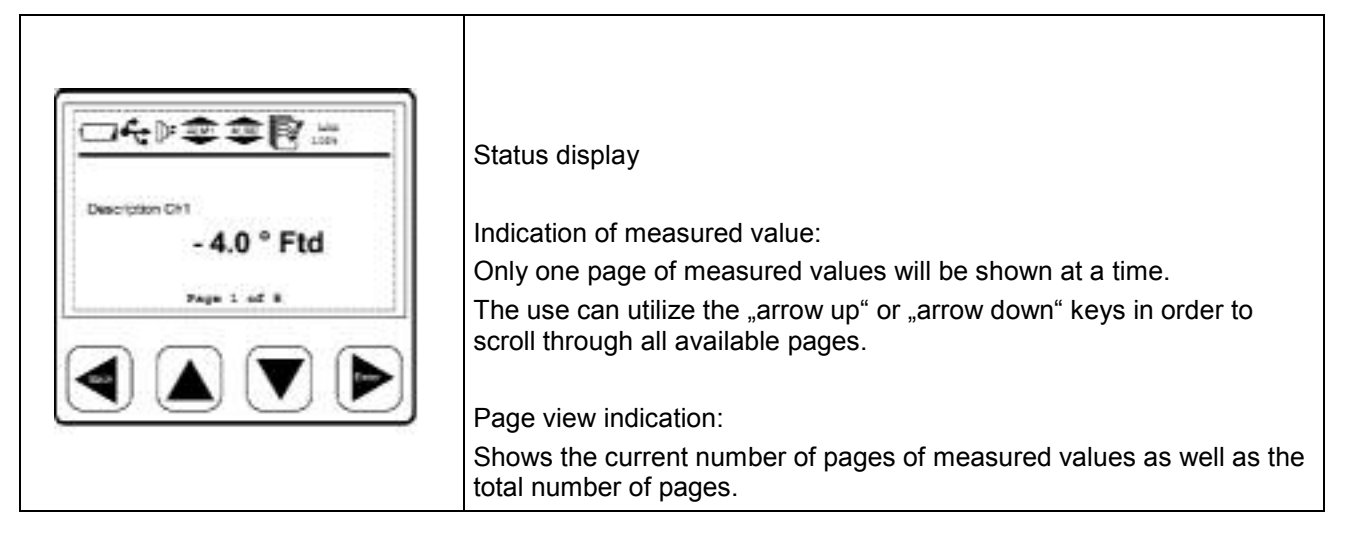

#### 14.1.1 Description of the status icons

|      | These icons show the system status.<br>Explanation of the single icons:                                                                                                    |
|------|----------------------------------------------------------------------------------------------------|
|      | USB connection icon:<br>The data display is connected to a PC via USB                                                                                                    |
| ALW1 | Alarm status icon: Alarm 1 (pre-alarm)<br>Alarm 1 is exceeded                                                                                                    |
| ALM1 | Alarm status icon: Alarm 1 (pre-alarm)<br>Alarm 1 is undercut                                                                                                    |
| ALM2 | Alarm status icon: Alarm 2 (main alarm)<br>Alarm 2 is exceeded                                                                                                    |
| ALM2 | Alarm status icon: Alarm 2 (main alarm)<br>Alarm 2 is undercut                                                                                                    |
|      | Logger module icon:<br>WAIT: Time and start conditions are set, waits for start logging<br>LOG: Logger module is recording data<br>STOP: Logging stopped<br>DEL: Logger deletes protocol data<br>ERR: Error occured during data logging<br>LOG 100%: Free memory of logger module in percent<br>CYCLE: Logger memory works in circular mode |

#### Operation

#### 14.2 Operation of the main keys

#### 14.2.1 Concept for key operation

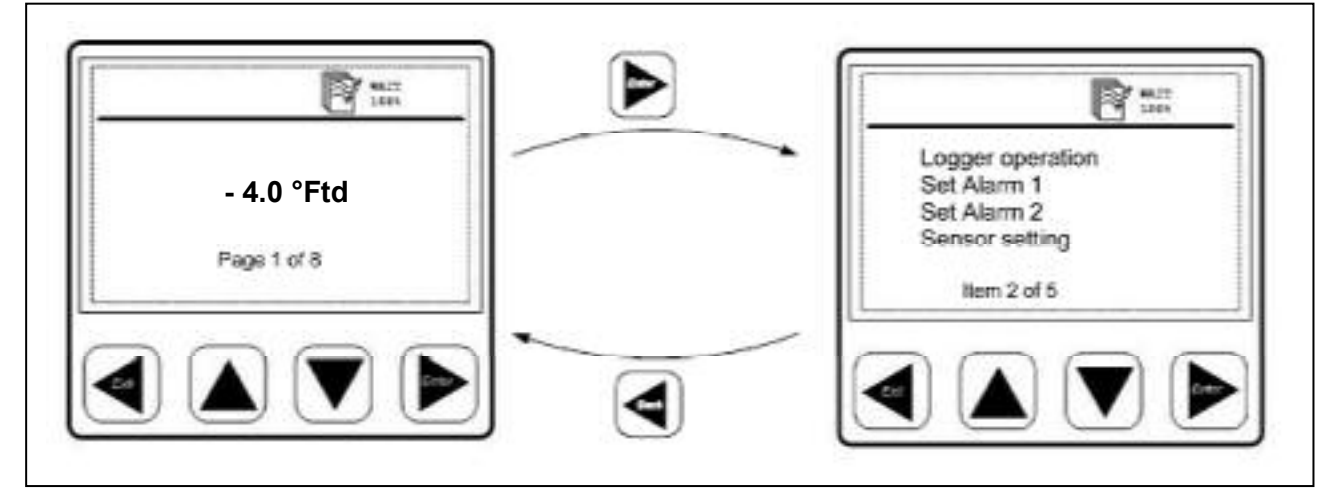

| sder 🔍 | <ul> <li>use these keys to browse and select different items in the menu and<br/>scroll through different pages of measurement values</li> <li>use these keys to alter or adjust the setting option or numbering</li> </ul> |
|--------|----------------------------------------------------------------------------------------------------|
| Back   | <ul> <li>use this key to exit the current menu level</li> <li>use it to leave all setting state without saving the changes</li> </ul>                                                                                       |
| Enter  | <ul> <li>use this key to enter the submenu or next menu level of the currently selected menu item</li> <li>use it to confirm the setting changes</li> </ul>                                                                 |

#### 14.3 Typical menu display layout

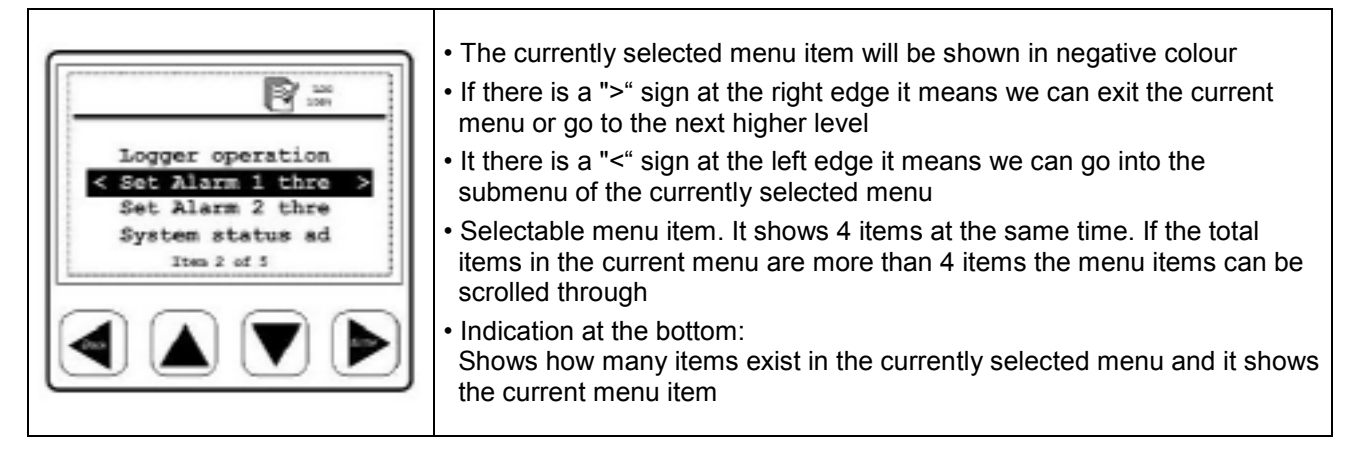

#### 14.3.1 Selection fields

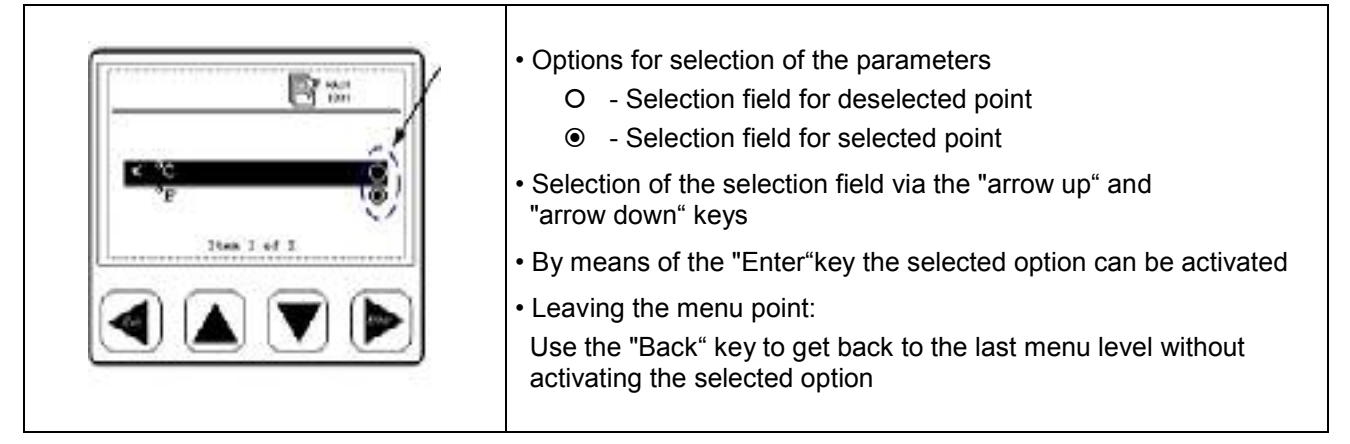

#### 14.3.2 Figure settings

| Time and date setting<br>hh mm as<br>< 23:00:59 ><br>V | <ul> <li>Example figure settings:<br/>Time and date setting in submenu "system status and setting"</li> <li>1. Time setting via "arrow up" and "arrow down" keys</li> <li>2. Change from HOUR to MINUTE to SECOND with the "Enter" key</li> <li>3. Upon entry of the SECONDS the setting is terminated and<br/>stored by the "Enter" key.<br/>By using the "Back" key the menu point "Time and date<br/>setting" can be left without storing the settings.</li> </ul> |
|--------------------------------------------------------|----------------------------------------------------------------------------------------------------|
|--------------------------------------------------------|----------------------------------------------------------------------------------------------------|

#### 14.4 Information after switching on the instrument

| System information                                                                                             | System information are indicated for approx. 5 seconds after                                                                                                    |
|----------------------------------------------------------------------------------------------------|----------------------------------------------------------------------------------------------------|
| Device type:                                                                                                   | switching on the data display:                                                                                                    |
| Firmware version: 2.03                                                                                         | The system information is helpful for service questions in order to                                                                                                    |
| Hardware version: 2.02                                                                                         | determine e. g. the version number and the firmware version.                                                                                                    |
| May/28/2006 17:01:01                                                                                           | The system information can be called up at any time in the menu                                                                                                    |
| Page 1 of 2                                                                                                    | point "system info".                                                                                                    |
| Fipe 1 flow rate<br>3.82 solite<br>Pipe 1 consumption<br>317.8 #*<br>Page 1 at 2<br>Page 1 at 2<br>Page 1 at 2 | If the sensors are connected in accordance with the configuration<br>the data display will automatically recognize them and start to<br>indicated real time measured values which are received from the<br>sensors. It is possible that measured values are indicated on more<br>than one page. The "arrow up" or the "arrow down" key can be used<br>in order to indicate a further page. |

#### Operation

#### 14.5 Main menu points

The data display is supplied with standard settings.

Main menu points in the data display:

- Logger operation
- Set Alarm 1
- Set Alarm 2
- Sensor setting
- Communication settings (Option BUS systems)
- System status and setting

#### 14.5.1 Logger operation

| Set logging rate         | Set storage interval and average value determination<br>The storage interval defines the time interval in which the data should be<br>recorded. One value is recorded of each activated channel. The option average<br>value determination can be used in order to determine the average value, i. e.<br>the data display measures every second and if the storage interval is 10<br>seconds the average from the last 10 values will be made up and stored as<br>measured value. |
|--------------------------|----------------------------------------------------------------------------------------------------|
| Key start logging        | Start/stop, recording<br>Starts or stops the data recording. A new file is created in the memory as soon<br>as a new recording is started.                                                                                                    |
| Set time start condition | Set time, start conditions<br>The data display can be programmed so that it starts measurement at a certain<br>point of time.                                                                                                    |
| Memory status            | Show logger memory status<br>Shows the status and the size of the available memory                                                                                                    |
| View protocol            | Single protocols (files) or the whole memory can be indicated and if necessary deleted. The data display shows the available protocols with date, the number of channels, the number of recorded data per channel and the min/max/average value.                                                                                                    |
| Delete protocol          | Deletes the selected protocol.                                                                                                    |
| Format logger            | Deletes the internal memory.                                                                                                    |

#### 14.5.2 Alarm settings

It is possible to set 2 individual alarm thresholds:

- 1. "Set Alarm 1 threshold"
- 2. "Set Alarm 2 threshold"

| Alarm 1 Routing: Terminal I<br>Type: High (+)<br>Hysteresis: + 35 "Ftd | n this example the sensor is connected to terminal I.<br>Type: High" means:<br>The alarm is triggered if the value is higher than the threshold.<br>The alarm is exceeded or dropped below the background<br>ecomes red resp. starts blinking.<br>The factory setting of the hysteresis is 35°F td.<br>Please observe that these adjustments cannot be changed directly<br>in the Data Display.<br>Please turn to BEKO TECHNOLOGIES GMBH |
|------------------------------------------------------------------------|----------------------------------------------------------------------------------------------------|
|                                                                        |                                                                                                    |

#### 14.5.3 Sensor settings

Sensor settings for our consumption or dew point sensors are stored within the sensor itself. The Data Display can be used in order to change those settings. For this purpose, select in the menu the function "Sensor settings". On the next screen the available inputs are shown: e.g.

Terminal I: Dew point

Terminal G: Consumption

Select the desired entry mask in order to carry out the sensor settings.

If a sensor is connected to a switched on Data Display, the configuration of the Data Display will be transferred to the sensor without any prior query. (e.g. analogue output, diameter for consumption probes ...) On delivery of a unit Data Display/sensor the adjustments are matched. Please check the coordination if you connect sensors with deviant adjustments to the Data Display.

#### 14.5.4 System status and settings

| Setup time/date     | Set the integrated clock.                                                                                          |
|---------------------|----------------------------------------------------------------------------------------------------|
| Show system status  | This screen contains important information for service enquiries.                                                  |
| Change LCD contrast | Contrast of the display can be changed.                                                                            |
| System reset        | In case other sensors are connected it is recommended to use this function in order to update the system settings. |

#### 15 Scope of delivery

- Data Display in wall housing according to your order
- Fastening clips for panel mounting
- Instruction manual

#### 16 Conformity declaration

BEKO TECHNOLOGIES GMBH 41468 Neuss, GERMANY Tel: +49 2131 955-0 www.beko.de

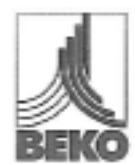

#### EG-Konformitätserklärung

Wir erklären hiermit, dass die nachfolgend bezeichneten Produkte in der von uns gelieferten Ausführung den Anforderungen der einschlägigen Normen entsprechen:

Produktbezeichnung: Spannungsversorgung: Produktbeschreibung und Funktion: DD109 100 – 240 VAC / 50-60 Hz / 10 VA Datendisplay zum Erfassen und Anzeigen von Messwerten

Niederspannungs-Richtlinie 2006/95/EG Angewandte harmonisierte Normen:

Anbringungsjahr der CE-Kennzeichnung:

EMV-Richtlinie 2004/108/EG Angewandte Normen: EN 61010-1:2001 EN 61010-31:2002 + A1:2008 09

Slőraussendung: EN 61328:1997 + A1:1998 + A2:2001 + A3:2003

Störfestigkeit: EN 61328:1997 + A1:1998 + A2:2001 + A3:2003

Die Produkte sind mit dem abgebildeten Zeichen gekennzeichnet:

### CE

Diese Erklärung bezieht sich nur auf die Produkte in dem Zustand, in dem sie in Verkehr gebracht wurden; nicht vom Hersteller angebrachte Teile und/oder nachträglich vorgenommene Eingriffe bleiben unberücksichtigt.

Neuss, 30.03.2009

BEKO TECHNOLOBIES GMBH

i.V. Christian Riedel Leiter Qualitätsmanagement

Archiving: FSBeecheinigunger\_DNA-IntriMeentechei/Derendispis/DD106\_sc\_ded\_ab\_5686\_68.4w

**BEKO** TECHNOLOGIES GMBH 41468 Neuss, GERMANY Phone: +49 2131 988-0 www.beko.de

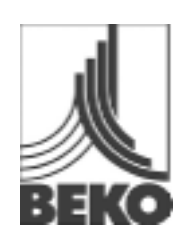

#### **EC Declaration of Conformity** We herewith declare that the product indicated in the following in the version supplied by us corresponds with the requirements of the relevant standards: Product designation: DD109 Voltage supply: 100 - 240 VAC / 50-60 Hz / 10 VA Product description and function: Data display for recording and indication of measured data Low voltage directive 2006/95/EG Applied harmonized standards: EN 61010-1:2001 EN 61010-31:2002 + A1:2008 Year of fitting with CE mark: 09 EMV directive 2004/108/EG Applied standards: Emitted interference: EN 61326:1997 + A1:1998 + A2:2001 + A3:2003 Interference resistance: EN 61326:1997 + A1:1998 + A2:2001 + A3:2003

The products are labeled with the indicated mark:

# CE

This declaration only refers to the products in the state in which they are put into circulation, parts which are not attached by the manufacturer and/or subsequently taken interventions stay unconsidered.

Neuss, 30.03.2009

BEKO TECHNOLOGIES GMBH

i.V. Christian Riedel Head of Quality Management

#### Α

| Active high                     | 12 |
|---------------------------------|----|
| Active low                      | 12 |
| Alarm 1 (pre-alarm)             | 13 |
| Alarm 1 exceeded                | 13 |
| Alarm 1 undercut                | 13 |
| Alarm 2 (main alarm)            | 13 |
| Alarm connection                | 11 |
| Alarm exceeded or dropped below | 17 |
| Alarm settings                  | 17 |
| Analogue current signal 420 mA  | 11 |
| Applications                    | 6  |
|                                 |    |

#### В

| Back key1 | 4 |
|-----------|---|
|-----------|---|

#### С

| Concept for key operation       | 14 |
|---------------------------------|----|
| Conformity declaration          | 18 |
| Connecting diagram reverse side | 10 |
| Connection pulse: active high   | 12 |
| Connection pulse: active low    | 12 |
| Contrast of the display         | 17 |

#### D

| Data display with sensors     | 6  |
|-------------------------------|----|
| Dimensions                    | 8  |
| Dimensions for panel mounting | 8  |
| Dimensions wall housing       | 8  |
| Display icons                 | 13 |
|                               |    |

#### Е

| Enter key14                                     |
|-------------------------------------------------|
| Explosive area6                                 |
| F                                               |
| Faulty installation5                            |
| Field of application6                           |
| Figure settings15                               |
| G                                               |
| Galvanically separeted pulse output12           |
| н                                               |
| Hysteresis17                                    |
| I                                               |
| Information after switching on the instrument15 |

#### L

| Logger module icon                        | 13 |
|-------------------------------------------|----|
| M                                         |    |
| Main functions of the data display        | 6  |
| Main menu points                          | 16 |
| Maximum switching capacity                | 12 |
| Mounting                                  | 9  |
| Mounting wall housing                     | 9  |
| 0                                         |    |
| Operating voltage                         | 6  |
| Operation of the main keys                | 14 |
| P                                         |    |
| Panel mounting                            | 9  |
| Power supply                              | 10 |
| Process treatment.                        | 11 |
| Pulse counter                             | 12 |
| Pulse output flow sensor                  | 12 |
| Q                                         |    |
| Qualified personnel                       | 4  |
| R                                         |    |
| Red background                            | 17 |
| S                                         |    |
| Safety instructions                       | 5  |
| Safety instructions                       | 4  |
| Scope of delivery                         | 17 |
| Selection field parameters                | 15 |
| Sensor settings                           | 17 |
| Status icons                              | 13 |
| System status and settings                | 17 |
| т                                         |    |
| Technical data                            | 7  |
| Typical menu display layout               | 14 |
| U                                         |    |
| USB interface                             | 6  |
| w                                         |    |
| Warning inadmissible operating parameters | 4  |
| Warning supply voltage                    | 4  |
|                                           |    |

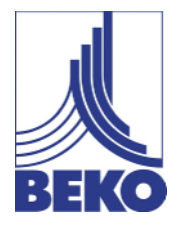

## c ES - español

## Manual de instalación y servicio

# Indicador de datos **DD109**

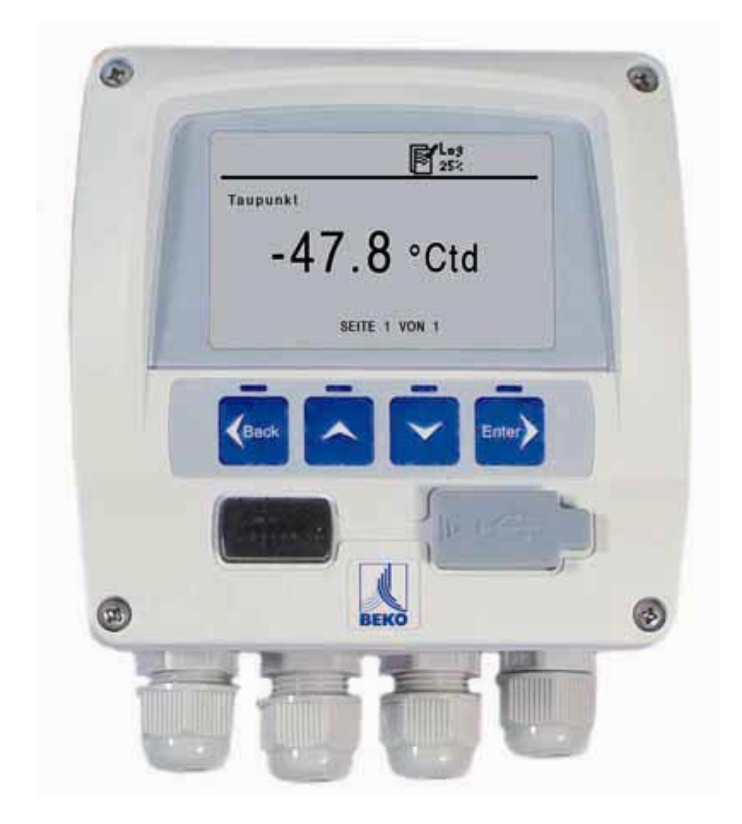

#### Estimado cliente:

Muchas gracias por haber elegido el indicador de datos DD109. Antes de proceder al montaje y puesta en marcha del DD109, le rogamos que lea con atención el presente manual y que observe nuestras indicaciones. El funcionamiento correcto y seguro del DD109 sólo quedará garantizado si se siguen al pie de la letra las indicaciones facilitadas.

#### Headquarter :

Deutschland / Germany BEKO TECHNOLOGIES GMBH Im Taubental 7 D-41468 Neuss Tel.: +49 (0)2131 988 0 beko@beko.de

#### India

BEKO COMPRESSED AIR TECHNOLOGIES Pvt. Ltd. Plot No.43/1, CIEEP, Gandhi Nagar, Balanagar, Hyderabad - 500 037, INDIA Tel +91 40 23080275 eric.purushotham@bekoindia.com

#### Benelux

BEKO TECHNOLOGIES B.V. Vaartveld 25 NL - 4704 SE Roosendaal Tel. +31 165 320 300 info@beko.nl

#### España / Spain BEKO Tecnológica España S.L. Polígono Industrial "Armenteres" C./Primer de Maig, no.6 E-08980 Sant Feliu de Llobregat Tel. +34 93 632 76 68 info.es@beko.de

Česká Republica / Czech Republic BEKO TECHNOLOGIES s.r.o. Mlýnská 1392 CZ - 562 01 Usti nad Orlici Tel. +420 465 52 12 51 info.cz@beko.de 中华人民共国 / China BEKO TECHNOLOGIES (Shanghai) Co. Ltd. Rm.606 Tomson Commercial Building 710 Dongfang Rd. Pudong Shanghai China P.C. 200122 Tel. +86 21 508 158 85 beko@beko.cn

Italia / Italy BEKO TECHNOLOGIES S.r.I Via America 14 I - 10071 Borgaro Torinese (TO) Tel. +39 0114 500 576 info.it@beko.de

Polska / Poland BEKO TECHNOLOGIES Sp. z o.o. ul. Chłapowskiego 47 PL-02-787 Warszawa Tel +48 (0)22 855 30 95 info.pl@beko.de

South East Asia BEKO TECHNOLOGIES S.E.Asia (Thailand) Ltd. 75/323 Romklao Road Sansab, Minburi Bangkok 10510 Thailand Tel. +66 (0) 2-918-2477 BEKO-info@beko-seasia.com

United Kingdom BEKO TECHNOLOGIES LTD. 2 West Court Buntsford Park Road Bromsgrove GB-Worcestershire B60 3DX Tel. +44 1527 575 778 beko@beko-uk.com

#### France

BEKO TECHNOLOGIES S.a.r.I. Zone Industrielle 1 Rue de Frères Remy F- 57200 Sarreguemines Tel. +33 387 283 800 beko@wanadoo.fr

日本 / Japan BEKO TECHNOLOGIES K.K KEIHIN THINK 8 Floor 1-1 Minamiwatarida-machi Kawasaki-ku, Kawasaki-shi JP-210-0855 Tel. +81 44 328 76 01 info@beko-technologies.co.jp

Scandinavia BEKO TECHNOLOGIES AS P.O.Box 12 N-1393 Vollen Leangbukta 31 N-1392 VETTRE Tel +47 31 29 10 50 kjell@beko-technologies.no

臺灣/ Taiwan BEKO TECHNOLOGIES Co.,Ltd 16F.-5, No.79, Sec. 1, Sintai 5th Rd., Sijhih City, Taipei County 221, Taiwan (R.O.C.) Tel. +886 2 8698 3998 info@beko.com.tw

#### USA

BEKO TECHNOLOGIES CORP. 900 Great SW Parkway US - Atlanta, GA 30336 Tel. +1 (404) 924-6900 beko@bekousa.com

| 1      | Indicaciones de seguridad                                          | 4  |  |
|--------|--------------------------------------------------------------------|----|--|
| 2      | Campo de aplicación                                                |    |  |
| 3      | Funciones del indicador de datos                                   | 6  |  |
| 4      | Indicador de datos con sensores                                    | 6  |  |
| 5      | Datos técnicos                                                     | 7  |  |
| 6      | Medidas                                                            | 8  |  |
| 7      | Montaje                                                            | 9  |  |
| 8      | Clavijas de la parte posterior                                     | 10 |  |
| 9      | Plano de bornes parte posterior                                    | 10 |  |
| 10     | Esquemas de conexión                                               | 10 |  |
| 10.1   | Alimentación eléctrica                                             | 10 |  |
| 10.2   | Conexión de la alarma                                              | 11 |  |
| 11     | Señal eléctrica analógica                                          | 11 |  |
| 11.1   | Señal eléctrica analógica del sensor de flujo                      | 11 |  |
| 11.2   | Señal eléctrica analógica del sensor de PR                         | 11 |  |
| 12     | Salida de impulsos con aislamiento galvánico                       | 12 |  |
| 12.1   | Esquema de conexiones de la salida de impulsos del sensor de flujo | 12 |  |
| 13     | Conexión impulso: active high                                      | 12 |  |
| 13.1   | Conexión impulso: active low                                       | 12 |  |
| 14     | Manejo                                                             | 13 |  |
| 14.1   | Explicación de los símbolos de la pantalla                         | 13 |  |
| 14.1.1 | Explicación detallada de los símbolos de estatus                   | 13 |  |
| 14.2   | Manejo de las teclas principales                                   | 14 |  |
| 14.2.1 | Información general sobre el uso de las teclas                     | 14 |  |
| 14.3   | Pantallas típicas                                                  | 14 |  |
| 14.3.1 | Campos de selección                                                | 15 |  |
| 14.3.2 | Ajustes numéricos                                                  | 15 |  |
| 14.4   | Información facilitada tras conectar el aparato                    | 15 |  |
| 14.5   | Puntos principales del menú                                        | 16 |  |
| 14.5.1 | Manejo del logger                                                  | 16 |  |
| 14.5.2 | Ajuste de alarmas                                                  | 17 |  |
| 14.5.3 | Ajustes de los sensores                                            | 17 |  |
| 14.5.4 | Estatus y ajustes del sistema                                      | 17 |  |
| 15     | Equipo suministrado                                                | 17 |  |
| 16     | Declaración de conformidad                                         | 18 |  |

#### 1 Indicaciones de seguridad

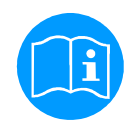

## Por favor, compruebe que este manual de instrucciones corresponde realmente a su máquina.

Tenga en cuenta todas las indicaciones facilitadas en este manual. Contiene información básica importante para la instalación, el funcionamiento y el mantenimiento de la máquina. Por este motivo es imprescindible que tanto el técnico de instalación como los operarios y personal responsable lo lean antes de realizar trabajos de instalación, puesta en marcha y mantenimiento.

El manual de instrucciones deberá estar disponible en todo momento en el lugar de instalación del indicador de datos.

Además de las indicaciones contenidas en el manual, deberán respetarse las normativas vigentes locales y nacionales que correspondan.

Si tiene alguna dificultad para entender su contenido o quiere hacer alguna consulta, le rogamos que se ponga en contacto con BEKO TECHNOLOGIES.

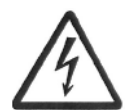

#### ¡Peligro!

¡Corriente eléctrica!

El contacto con componentes sometidos a tensión y sin aislamiento acarrea peligro de sufrir descargas eléctricas que deriven en heridas o muerte.

#### Medidas preventivas:

- Al realizar la instalación eléctrica, respete todas las normativas vigentes
- · Realice siempre los trabajos de mantenimiento con la máquina desconectada de la red eléctrica
- · Los trabajos eléctricos deberán dejarse en manos de personal autorizado y cualificado

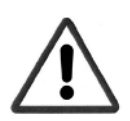

#### ¡Peligro!

¡Parámetros de servicio incorrectos!

Sobrepasar los valores límite (tanto máximos como mínimos) puede suponer un riesgo para las personas y los equipos, además de provocar averías en los aparatos.

#### Medidas preventivas:

- Asegúrese de que el indicador de datos solamente se pone en marcha dentro de los valores límite admisibles, indicados en la placa identificativa
- Observar siempre los datos de rendimiento del indicador de datos en relación con el campo de aplicación
- No sobrepasar las temperaturas admisibles para almacenamiento y transporte

#### Otras indicaciones de seguridad:

- Durante la instalación y el servicio deberán respetarse igualmente las normativas nacionales de seguridad vigentes
- No utilizar el indicador de datos en zonas con peligro de explosión

Mal funcionamiento del indicador de datos

#### Indicaciones adicionales:

• No sobrecalentar el aparato

#### ¡Cuidado!

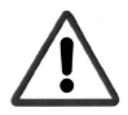

Una instalación incorrecta y la falta de mantenimiento pueden provocar que el indicador de datos funcione mal, lo cual provocaría averías, perjudicando las indicaciones y pudiendo llevar a interpretaciones erróneas de las mismas.

#### Campo de aplicación

#### 2 Campo de aplicación

- El indicador de datos es un aparato de indicación estacionario con *datalogger* para sensores de flujo y de punto de rocío, por ejemplo (ver datos técnicos)
  - El indicador de datos se utiliza, por ejemplo, en las siguientes aplicaciones
  - Estación de medición de flujo
  - Set de punto de rocío
- El indicador de datos necesita para funcionar una tensión de servicio concreta (ver datos técnicos)
- El indicador de datos no es apropiado para aplicaciones en zonas Ex

#### 3 Funciones del indicador de datos

- Pantalla gráfica para una interfaz de usuario más sencilla
- Flexible alimentación eléctrica: 100... 240 VAC/ 50... 60Hz
- 2 entradas para sensores de flujo y de punto de rocío BEKO
- Salida 4... 20 mA para otror procesos
- 2 salidas de relé para alarma
- Interfaz USB
- Carcasa montable en pared o en armario eléctrico
- Función de datalogger para 1.000.000 de valores

#### 4 Indicador de datos con sensores

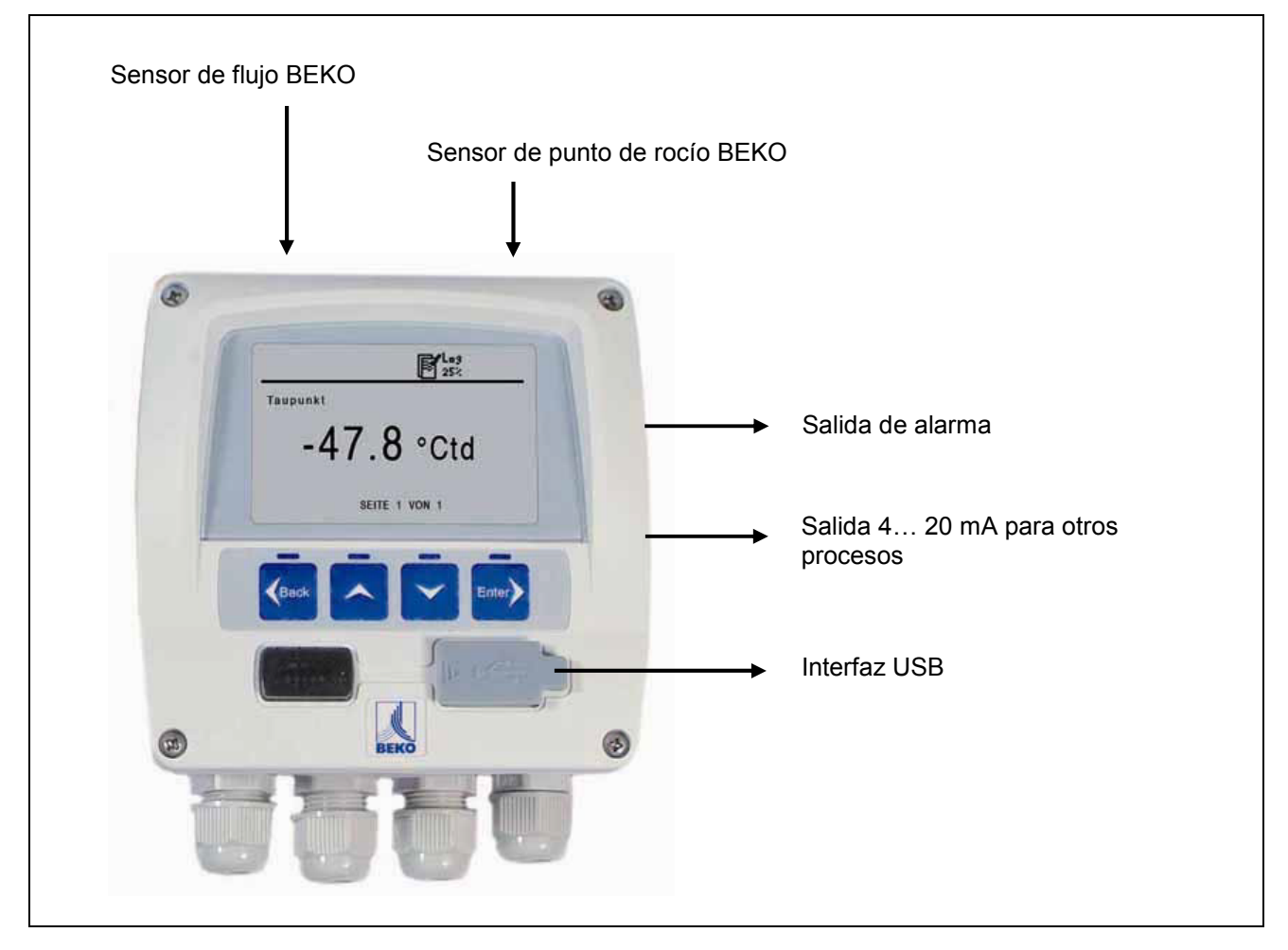

#### 5 Datos técnicos

# CE

| Medidas de la carcasa                        | Medidas: 118mmx 115mmx 93mm                                                                                                    |
|----------------------------------------------|----------------------------------------------------------------------------------------------------|
| Medidas para montaje en armario<br>eléctrico | Medidas: 92mm x 92mm                                                                                                    |
| Material de la carcasa                       | Plástico ABS                                                                                                    |
| Tipo de protección de la carcasa             | IP 65                                                                                                    |
| Temperatura de servicio                      | 0 50°C                                                                                                    |
| Temperatura de transporte                    | -20 70 °C                                                                                                    |
| Entradas de sensores                         | 2 entradas para sensores de flujo y punto de rocío<br>(opcionalmente, 2 entradas analógicas)                                                                                                    |
| Interfaz                                     | USB                                                                                                    |
| Teclado                                      | 4 teclas                                                                                                    |
| Alimentación eléctrica                       | 100 240 VAC / 50-60 Hz / 10 VA                                                                                                    |
| Indicación                                   | Pantalla gráfica, 160 x 100 píxeles                                                                                                    |
| Ajustes                                      | El indicador de datos se suministra con ajustes estándar                                                                                                    |
| Salida de alarma                             | 2 relé, 230 VAC, 3 A, libre de potencial, conmutador                                                                                                    |
| Salida analógica                             | Conexión de las señales 4… 20 mA de los sensores de flujo y punto de rocío, (carga máx. *500 ohmios)                                                                                                    |
| Datalogger                                   | <ul> <li>Hasta 1.000.000 de valores</li> <li>Hora de comienzo programable o ajustable manualmente</li> <li>Intervalo de registro, mín. 1 s, máx. 59 min. 59 s.</li> <li>Registro de valor medio</li> </ul> Ajustes de fábrica: <ul> <li>Intervalo de registro: 10 s</li> <li><i>Buffer</i> circular</li> <li>Tan pronto como el aparato se pone en marcha comienza el registro de datos.</li> </ul> |
| Software                                     | Opcionalmente puede elegirse el software SW 109 de BEKO, con el cual es posible realizar todos los ajustes del DD109, así como leer todos los datos del registrador.                                                                                                    |

#### Medidas

#### 6 Medidas

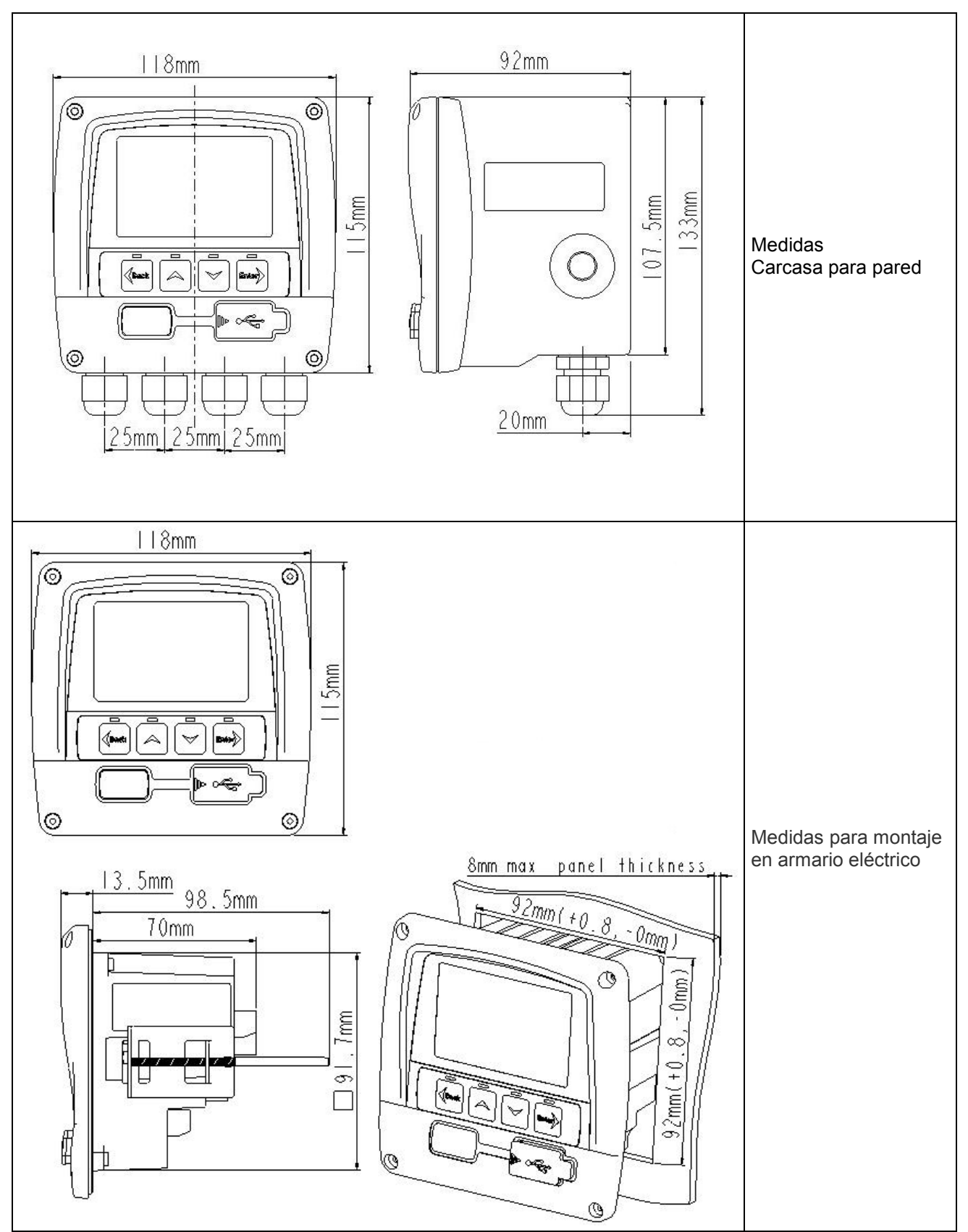

#### 7 Montaje

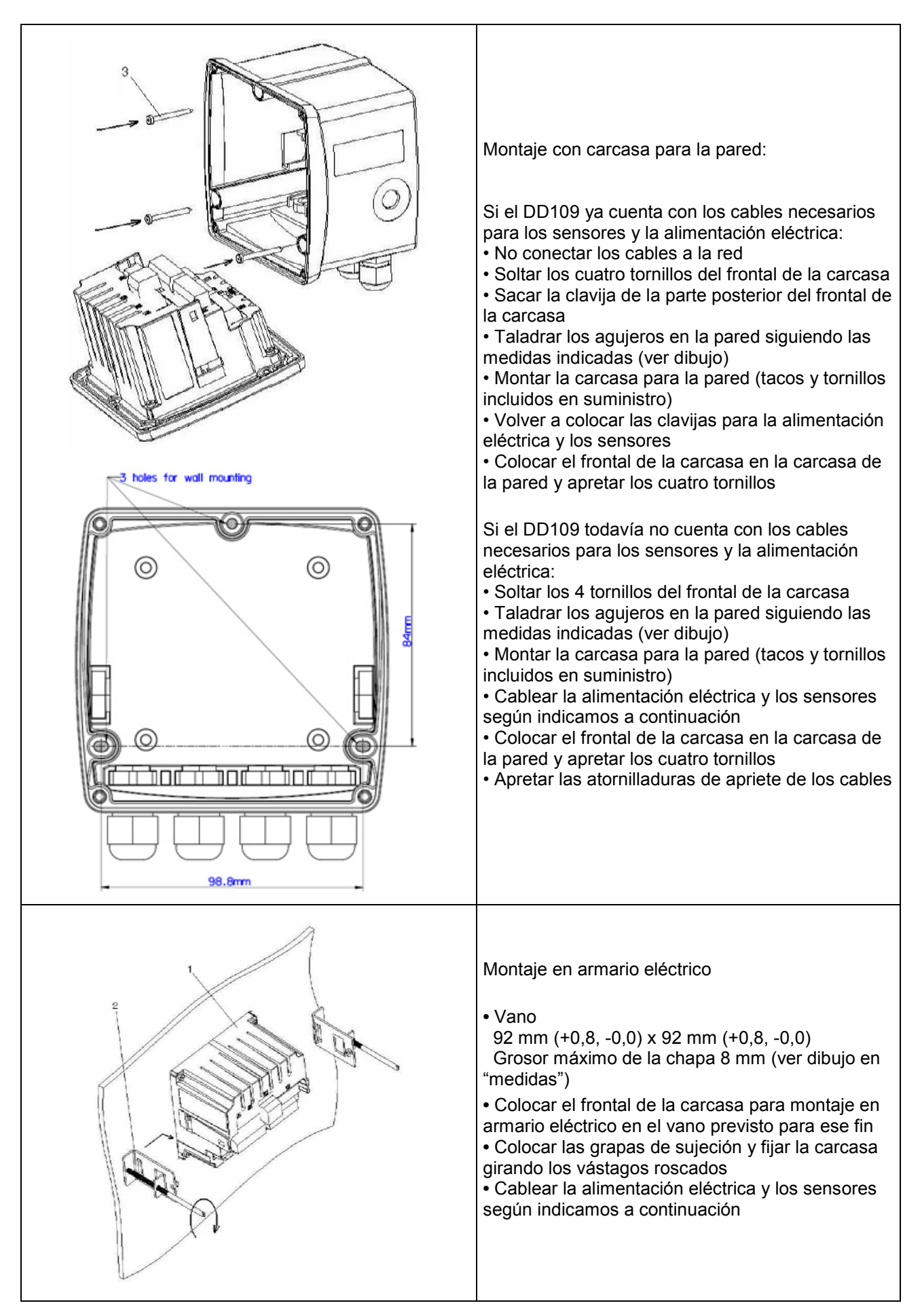

#### Clavijas de la parte posterior

#### 8 Clavijas de la parte posterior

Alimentación:

AWG12 – AWG24, secciones de cable: 0,2 ... 2,5 mm<sup>2</sup> Señales:

AWG16 ... AWG28, secciones de cable 0,14 ... 1,5  $\mbox{mm}^2$ 

#### 9 Plano de bornes parte posterior

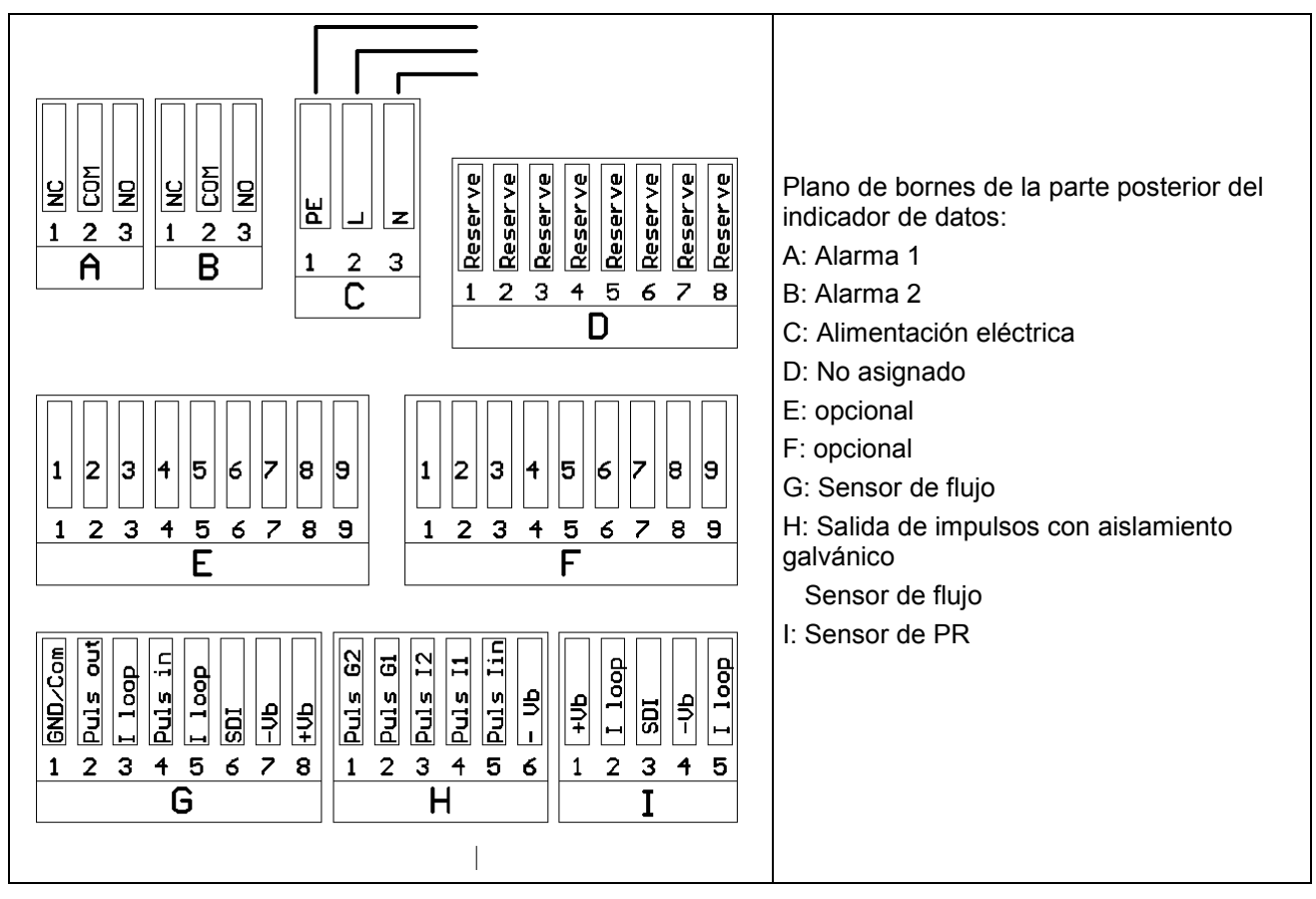

Indicación importante:

Por favor, asegúrese de que la configuración que ha solicitado se corresponde con los sensores.

#### 10 Esquemas de conexión

#### 10.1 Alimentación eléctrica

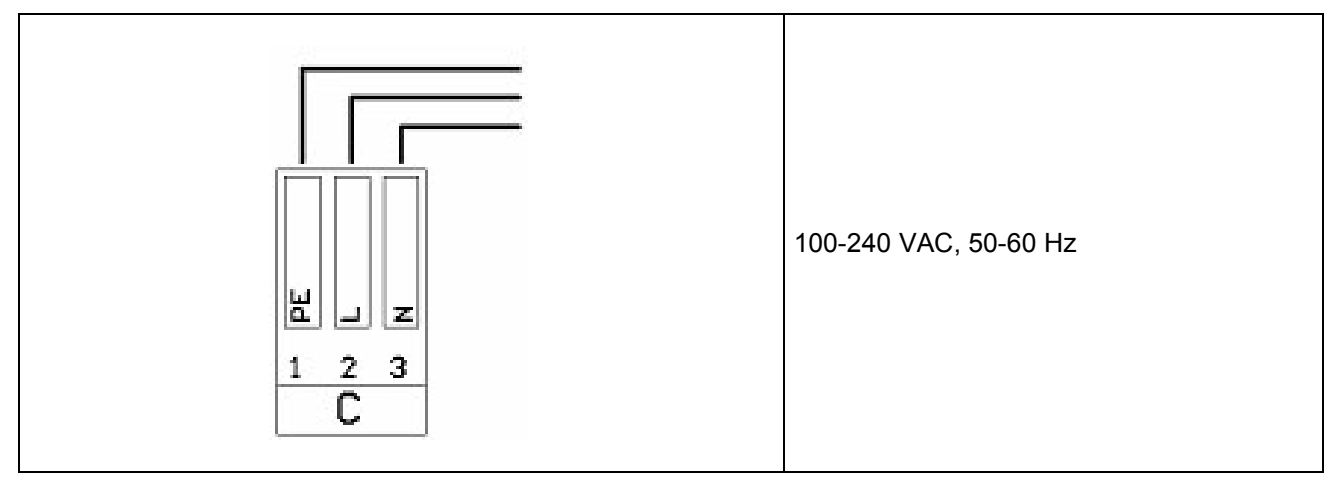

#### 10.2 Conexión de la alarma

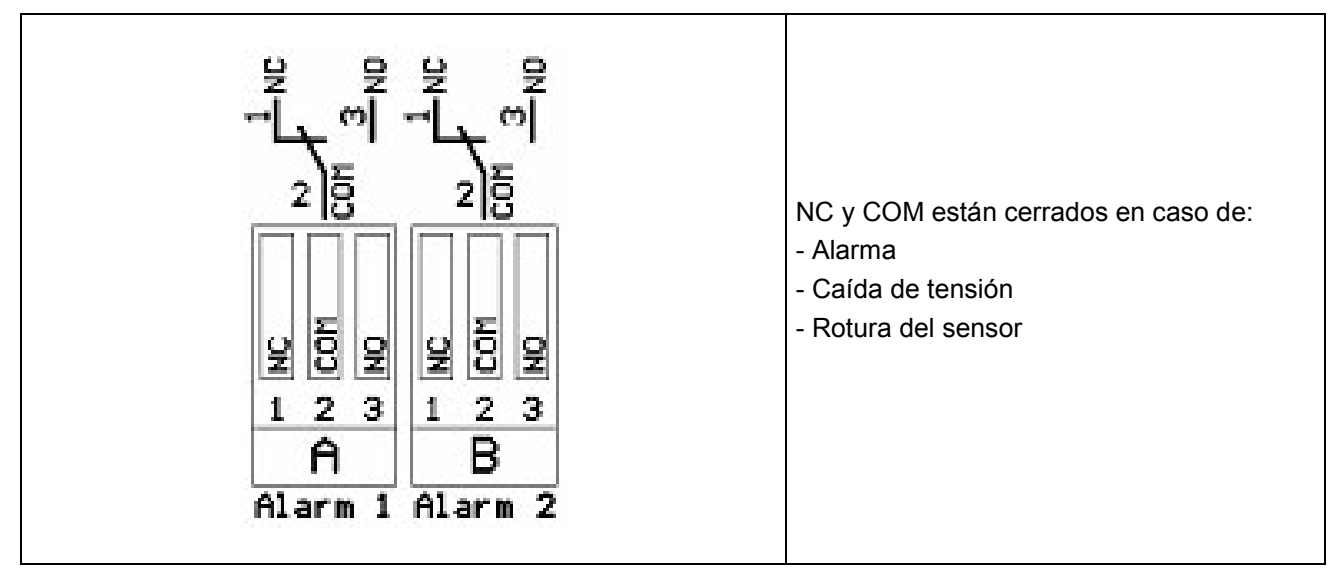

#### 11 Señal eléctrica analógica

Existe la posibilidad de transmitir los valores de medición del sensor de flujo y del sensor de PR como una señal eléctrica analógica de 4...20 mA para su posterior procesamiento. La salida de dicha señal eléctrica ya está prevista en los esquemas de conexión.

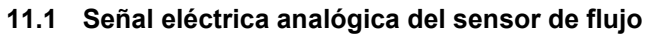

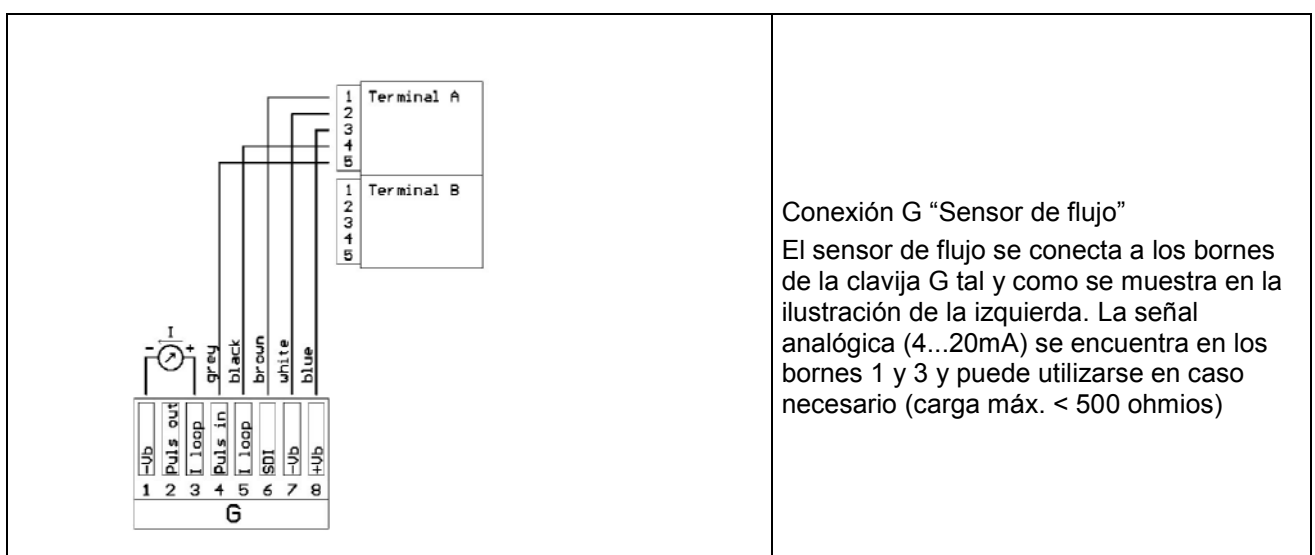

#### 11.2 Señal eléctrica analógica del sensor de PR

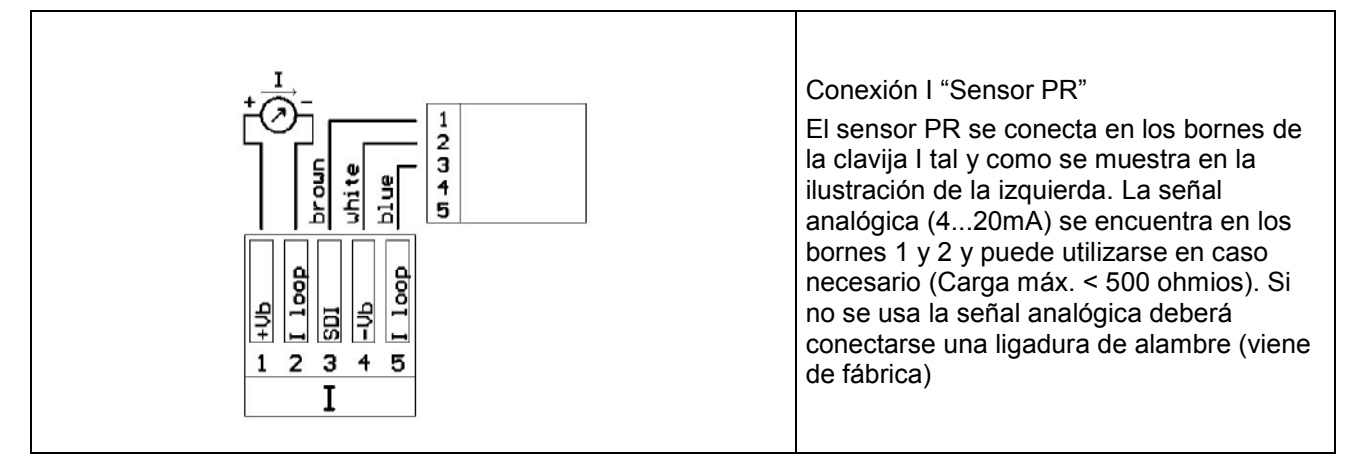

#### Salida de impulsos con aislamiento galvánico

#### 12 Salida de impulsos con aislamiento galvánico

Para el sensor de flujo existe una salida de impulsos con aislamiento galvánico. Se trata de un relé semiconductor que va separado galvánicamente de la alimentación eléctrica de los sensores de flujo por medio de un octoacoplador.

Potencia de conmutación máx. : Umáx: 32V, Imáx: 20 mA

12.1 Esquema de conexiones de la salida de impulsos del sensor de flujo

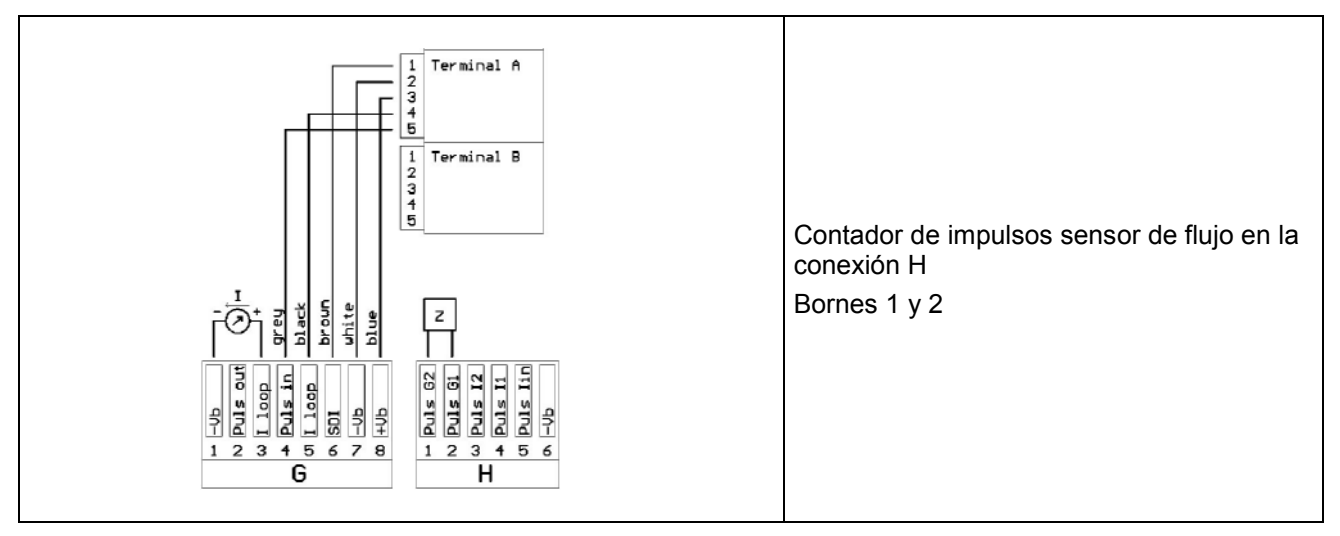

#### 13 Conexión impulso: active high

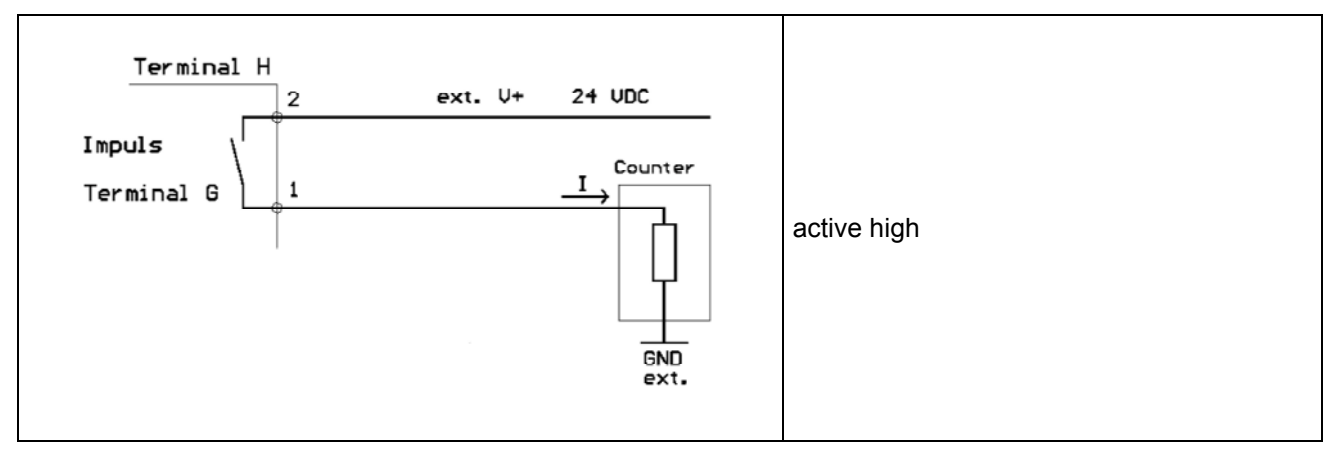

#### 13.1 Conexión impulso: active low

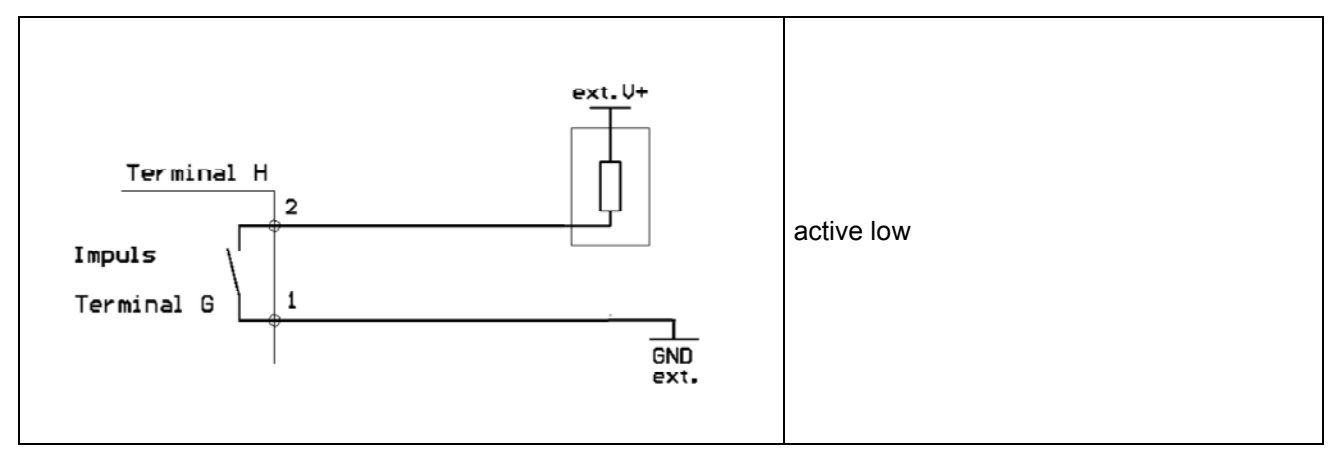

#### 14 Manejo

La indicación de los valores de medición se efectúa por páginas individuales. Dependiendo del sensor y de los ajustes realizados, cada una de las páginas podrá incluir uno o varios valores. Estos ajustes pueden modificarse con ayuda de un *software* opcional o, si se desea, solicitándolo a BEKO TECHNOLOGIES.

#### 14.1 Explicación de los símbolos de la pantalla

| Description Ch1<br>-20.0 °Ctd<br>Page 1 of 8 | Estatus de la pantalla<br>Indicación de los valores de medición:<br>Sólo se muestra cada vez una página con valores de medición.<br>El usuario puede servirse de las flechas "Arriba" y "Abajo" para pasar<br>de una página a otra.<br>Indicación de la página:<br>En este renglón se indica la página de valores en que se encuentra y<br>el número total de páginas disponibles. |
|----------------------------------------------|----------------------------------------------------------------------------------------------------|
|                                              |                                                                                                    |

#### 14.1.1 Explicación detallada de los símbolos de estatus

|             | Estos símbolos indican el estatus del sistema.                                                                                     |
|-------------|----------------------------------------------------------------------------------------------------|
|             | A continuación encontrará la explicación de cada uno de ellos:                                                                     |
| <b>/●</b>   | Símbolo de conexión USB:                                                                                                    |
|             | Informa de que el indicador de datos está conectado a un PC por medio de una conexión USB                                          |
| ALM1        | Símbolo de estatus de alarma: Alarma 1 (prealarma)<br>Alarma 1 rebasada                                                            |
| ALM1        | Símbolo de estatus de alarma: Alarma 1 (prealarma)<br>Alarma 1 no alcanzada                                                        |
| ALM2        | Símbolo de estatus de alarma: Alarma 2 (alarma principal)<br>Alarma 2 rebasada                                                     |
| ALM2        | Símbolo de estatus de alarma: Alarma 2 (alarma principal)<br>Alarma 2 no alcanzada                                                 |
|             | Estatus del módulo logger:                                                                                                    |
| LOG<br>100% | WAIT: Hora y condiciones de arranque ajustadas, esperando comienzo de registro                                                     |
|             | LOG: Módulo logger está registrando datos                                                                                          |
|             | STOP: Registro finalizado                                                                                                    |
|             | DEL: El logger borra los datos de protocolo                                                                                        |
|             | ERR: Error en el registro de datos                                                                                                 |
|             | LOG 100%: Memoria libre del módulo <i>logger</i> en tanto por ciento CYCLE: Memoria del <i>logger</i> funciona en servicio cíclico |

#### Manejo

Г

#### 14.2 Manejo de las teclas principales

14.2.1 Información general sobre el uso de las teclas

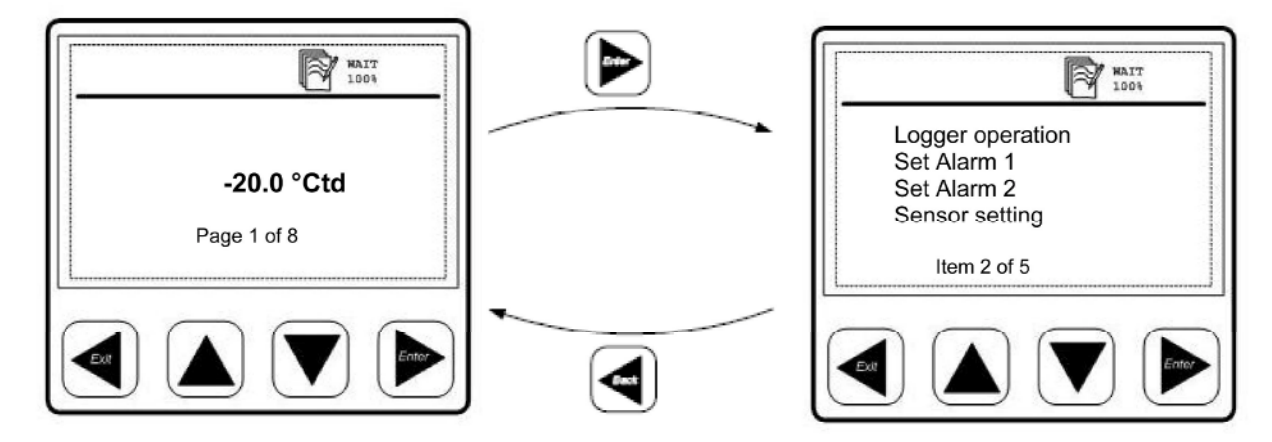

| oder 🔍 | <ul> <li>Utilice estas teclas para pasar y elegir distintos puntos de los menús y<br/>para pasar páginas de datos de medición</li> <li>Con estas teclas puede ajustar o modificar distintas opciones de<br/>ajuste o numeraciones</li> </ul> |
|--------|----------------------------------------------------------------------------------------------------|
| Back   | <ul> <li>Utilice esta tecla para abandonar el punto de menú en el que se<br/>encuentra</li> <li>Igualmente puede abandonar el modo de ajuste en el que esté<br/>trabajando sin grabar las modificaciones</li> </ul>                          |
| Enter  | <ul> <li>Con esta tecla puede acceder al submenú o al siguiente nivel del<br/>punto del menú en que se encuentre</li> <li>Utilice esta tecla para confirmar las modificaciones en los ajustes</li> </ul>                                     |

#### 14.3 Pantallas típicas

| Logger operation<br>< Set Alarm 1 thre ><br>Set Alarm 2 thre<br>System status ad<br>Item 2 of 5 | <ul> <li>El punto del menú elegido se indica en la pantalla sobre fondo oscuro</li> <li>Un "&gt;" en el lado derecho indica que se puede abandonar el menú o acceder al siguiente nivel del menú</li> <li>Un "&gt;" en el lado izquierdo indica que se puede acceder al submenú del punto del menú seleccionado</li> <li>Punto de menú seleccionable, indica 4 puntos al mismo tiempo. Si un menú contiene más de 4 puntos será posible desplazarse sobre ellos</li> <li>Información en el renglón inferior:<br/>Informa sobre cuántos puntos contiene el menú actual y en cuál de ellos nos encontramos</li> </ul> |
|-------------------------------------------------------------------------------------------------|----------------------------------------------------------------------------------------------------|
|-------------------------------------------------------------------------------------------------|----------------------------------------------------------------------------------------------------|

#### 14.3.1 Campos de selección

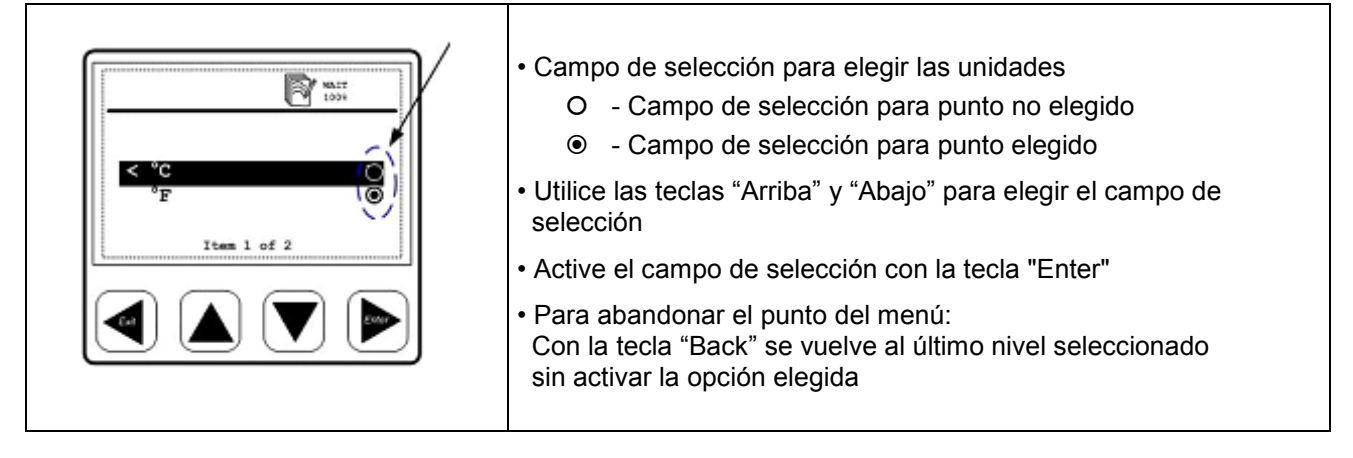

#### 14.3.2 Ajustes numéricos

Г

| Image: Waity 1004       Time and date setting hh mm ss       A       23: 00: 59 >       V | <ul> <li>Ejemplo de ajuste numérico:<br/>Ajuste de hora y fecha en el submenú "Estatus y ajustes del<br/>sistema"</li> <li>1. Ajuste la hora con las teclas "Arriba" y "Abajo"</li> <li>2. Cambie de HORA a MINUTO y a SEGUNDO con la tecla "Ente</li> <li>3. Una vez ajustados los segundos, apriete la tecla "Enter" para<br/>cerrar y grabar el ajuste o bien presione "Back" para abandonal<br/>el punto del menú "Ajuste de hora y fecha" sin grabar los nuevo<br/>ajustes</li> </ul> |
|-------------------------------------------------------------------------------------------|----------------------------------------------------------------------------------------------------|
|-------------------------------------------------------------------------------------------|----------------------------------------------------------------------------------------------------|

T

#### 14.4 Información facilitada tras conectar el aparato

| System information<br>Device type:<br>Firmware version: 2.03<br>Hardware version: 2.02<br>May/28/2008 17:01:01<br>Page 1 of 2                                                                                                    | Cuando el indicador de datos se pone en marcha, la pantalla<br>muestra durante aprox. 5 segundos los siguientes datos del<br>sistema:<br>Estos datos son de gran ayuda para consultas de asistencia, para<br>determinar el modelo específico y la versión del firmware<br>Esta información del sistema puede consultarse en todo momento<br>a través del punto de menú "Información del sistema" |
|----------------------------------------------------------------------------------------------------|----------------------------------------------------------------------------------------------------|
| Pipe 1 flow rate       6.5 m³/h         Pipe 1 consumption       9 m³         Page 1 of 2       Image: Construction for the construction for the constr | Una vez que los sensores están conectados acorde a la<br>configuración, el indicador de datos los reconocerá<br>automáticamente y comenzará indicar los valores de medición que<br>reciba de los sensores<br>Es posible que dichos valores se muestren en más de una página.<br>Para pasar de una página a otra, apriete las teclas "Arriba" o<br>"Abajo"                                        |

#### Manejo

#### 14.5 Puntos principales del menú

El indicador de datos se suministra con ajustes estándar.

Puntos principales del menú del indicador de datos:

- Manejo del logger
- Ajuste de la Alarma 1
- Ajuste de la Alarma 2
- Ajuste de los sensores
- Ajustes de comunicación (opción sistemas Bus)
- Estatus y ajustes del sistema

#### 14.5.1 Manejo del logger

| Cota de medición        | Ajuste del intervalo de grabación y cálculo de valores medios<br>El intervalo de grabación define el tiempo que ha de transcurrir entre las<br>grabaciones de datos. Se grabará un valor de medición de cada canal activado.<br>La opción a cálculo de valores medios puede usarse para conocer dichas<br>medias, es decir, que el medidor de datos realizará una medición por segundo,<br>y pasados 10 segundos calculará la media de los últimos 10 valores, grabándolo<br>como valor medio |
|-------------------------|----------------------------------------------------------------------------------------------------|
| Arranque manual         | Arranque/parada, grabación<br>Arranca o para el proceso del registro de datos. Cada vez que se pone en<br>marcha una nueva fase de registro, la memoria abre un fichero nuevo para su<br>grabación                                                                                                    |
| Hora de arranque        | Ajuste de la hora, condiciones de arranque<br>El indicador de datos puede ajustarse de manera que comience a realizar las<br>mediciones a una hora concreta                                                                                                    |
| Estatus de registro     | Indicación de memoria<br>Informa del estatus y de la capacidad de memoria disponible                                                                                                    |
| Visionado de protocolos | Pueden mostrarse protocolos individuales (ficheros) o toda la memoria, y en caso necesario, borrarse. El indicador de datos muestra los protocolos disponibles con fecha, número de canales y el número de datos grabado por cada canal. También indica los valores máx., mín. y medio de cada uno de ellos                                                                                                    |
| Borrado de protocolos   | Borra el protocolo seleccionado                                                                                                    |
| Formateado de memoria   | Borra la memoria interna                                                                                                    |

#### 14.5.2 Ajuste de alarmas

Es posible determimar 2 valores límite de alarma individualmente:

- 1. "Ajuste valor límite Alarma 1"
- 2. "Ajuste valor límite Alarma 2"

| Alarm 1 Routing: Terminal I       Type: High ( $\bigstar$ )       Hysteresis: + 2,00 °Ctd       ^<       +12°Ctd $\checkmark$ | En este ejemplo el sensor está conectado a la terminal I.<br>"Atención: Alarma por rebasamiento" significa:<br>que la alarma se disparará cuando el valor rebase el valor límite<br>En caso de alarma por rebasamiento o por no alcanzarse el valor límite la<br>iluminación de la pantalla se volverá roja o parpadeará<br>La histéresis está ajustada de fábrica en 2,00 °Ctd.<br>Por favor, recuerde que estos ajustes no pueden modificarse directamente<br>en el indicador de datos.<br>Diríjase para ello a BEKO TECHNOLOGIES GMBH |
|----------------------------------------------------------------------------------------------------|----------------------------------------------------------------------------------------------------|
|----------------------------------------------------------------------------------------------------|----------------------------------------------------------------------------------------------------|

#### 14.5.3 Ajustes de los sensores

Los ajustes de los sensores de flujo o de punto de rocío se graban en el mismo sensor. El indicador de datos puede utilizarse para modificar dichos ajustes. Para hacerlo, seleccione en el menú la función "Ajustes de los sensores". La pantalla mostrará los puntos de menú disponibles. Por ejemplo:

Terminal I: Punto de rocío

Terminal G: Flujo

Elija la ventana correspondiente para realizar los ajustes deseados en el sensor.

Cuando un sensor se conecta al indicador de datos, la configuración del indicador se traspasará al sensor automáticamente (por ejemplo, salida analógica, sección de sondas de flujo, etc.).

Si el equipo suministrado es una unidad indicador de datos/sensor, los ajustes de ambos estarán adaptados entre sí. Le rogamos que compruebe la configuración para verificar los ajustes del sensor antes de conectar sensores nuevos.

#### 14.5.4 Estatus y ajustes del sistema

| Ajuste de fecha y hora             | Ajuste del reloj integrado                                                                                        |
|------------------------------------|----------------------------------------------------------------------------------------------------|
| Indicación del estatus del sistema | Datos importantes para cuestiones de asistencia                                                                   |
| Modificar el contraste LCD         | Es posible modificar el contraste de la pantalla                                                                  |
| Reseteado del sistema              | Se recomienda hacer uso de esta función cuando se conecten otros sensores para actualizar los ajustes del sistema |

#### 15 Equipo suministrado

- Indicador de datos con carcasa para pared acorde a su pedido
- Grapas de sujeción para montaje en armario eléctrico
- Manual de servicio

#### 16 Declaración de conformidad

BEKO TECHNOLOGIES GMBH 41468 Neuss, GERMANY Tel: +49 2131 988-0 www.beko.de

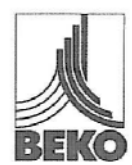

#### EG-Konformitätserklärung

Wir erklären hiermit, dass die nachfolgend bezeichneten Produkte in der von uns gelieferten Ausführung den Anforderungen der einschlägigen Normen entsprechen:

Produktbezeichnung: Spannungsversorgung: Produktbeschreibung und Funktion: DD109 100 – 240 VAC / 50-60 Hz / 10 VA Datendisplay zum Erfassen und Anzeigen von Messwerten

Niederspannungs-Richtlinie 2006/95/EG Angewandte harmonisierte Normen:

Anbringungsjahr der CE-Kennzeichnung:

EMV-Richtlinie 2004/108/EG Angewandte Normen: EN 61010-1:2001 EN 61010-31:2002 + A1:2008 09

Störaussendung: EN 61326:1997 + A1:1998 + A2:2001 + A3:2003

Störfestigkeit: EN 61326:1997 + A1:1998 + A2:2001 + A3:2003

Die Produkte sind mit dem abgebildeten Zeichen gekennzeichnet:

### (6

Diese Erklärung bezieht sich nur auf die Produkte in dem Zustand, in dem sie in Verkehr gebracht wurden; nicht vom Hersteller angebrachte Teile und/oder nachträglich vorgenommene Eingriffe bleiben unberücksichtigt.

Neuss, 30.03.2009

BEKO TECHNOLOGIES GMBH

i.V. Christian Riedel Leiter Qualitätsmanagement

Archiving: F:\Bescheinigungen\_QMA-Info\Messtechnik\Datendisplay\DD109\_ec\_decl\_de\_2009\_03.doc

**BEKO** TECHNOLOGIES GMBH 41468 Neuss, GERMANY Tel: +49 2131 988-0 www.beko.de

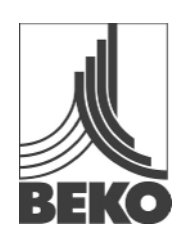

## Declaración de conformidad CE

Por la presente declaramos que los productos descritos a continuación en la versión suministrada por nosotros cumplen las exigencias de las normativas pertinentes:

| Denominación del producto:<br>Alimentación eléctrica: | DD109<br>100 – 240 VAC / 50-60 Hz / 10 VA                            |
|-------------------------------------------------------|----------------------------------------------------------------------|
| Descripción y función del producto:                   | Indicador de datos para registro e indicación de valores de medición |
| Directiva de Baia Tensión 2006/95/CE                  |                                                                      |
| Normativas armonizadas aplicadas:                     | EN 61010-1:2001                                                      |
|                                                       | EN 61010-31:2002 + A1:2008                                           |
| Año de concesión de la marca de la CE:                | 09                                                                   |
| Directiva sobre compatibilidad electromag             | nética 2004/108/CE                                                   |
| Normas aplicadas:                                     | Emisión de perturbaciones:                                           |
|                                                       | EN 61326:1997 + A1:1998 + A2:2001 + A3:2003                          |
|                                                       | Resistencia a las perturbaciones:                                    |
|                                                       | EN 61326:1997 + A1:1998 + A2:2001 + A3:2003                          |

Los aparatos van marcados con el símbolo:

# CE

Esta declaración se refiere a los productos en el estado en el cual se ponen en el mercado, no teniendo en cuenta los componentes añadidos por otros ni las intervenciones posteriores en los aparatos.

Neuss, 30.03.2009

BEKO TECHNOLOGIES GMBH

p.p. Christian Riedel Director de Gestión de la Calidad

#### Α

| Active high                              |        |
|------------------------------------------|--------|
| Active low                               |        |
| Ajuste de alarmas                        |        |
| Ajustes de los sensores                  |        |
| Ajustes numéricos                        |        |
| Alarma 1 (prealarma)                     |        |
| Alarma 1 no alcanzada                    |        |
| Alarma 1 rebasada                        |        |
| Alarma 2 (alarma principal)              |        |
| Alarma por rebasamiento o por no alcanza | rse el |
| valor límite                             | 17     |
| Alimentación eléctrica                   | 10     |
| Aplicaciones                             | 6      |
|                                          |        |

#### С

| Campo de aplicación      | 6  |
|--------------------------|----|
| Campos de selección      | 15 |
| Conexión de la alarma    | 11 |
| Conexión impulso         |    |
| active high              | 12 |
| active low               | 12 |
| Contador de impulsos     | 12 |
| Contraste de la pantalla | 17 |
|                          |    |

#### D

| Datos técnicos             | 7  |
|----------------------------|----|
| Declaración de conformidad | 18 |

#### Е

| Equipo suministrado17                            | , |
|--------------------------------------------------|---|
| Esquema de conexiones de la salida de impulsos   |   |
| del sensor de flujo12                            | - |
| Estatus del módulo logger13                      | 3 |
| Estatus y ajustes del sistema17                  | , |
| Explicación de los símbolos de la pantalla13     | 3 |
| Explicación detallada de los símbolos de estatus |   |
|                                                  | 3 |
| F                                                |   |
| Funciones del indicador de datos6                | 5 |
| н                                                |   |
| Histéresis17                                     | , |

#### I

| luminación de la pantalla                      | 17 |
|------------------------------------------------|----|
| ndicaciones de seguridad                       | 4  |
| ndicador de datos con sensores                 | 6  |
| nformación facilitada tras conectar el aparato | 15 |
| nformación general sobre el uso de las teclas  | 14 |
| nstalación incorrecta                          | 5  |
| nterfaz USB                                    | 6  |
|                                                |    |

#### Μ

| Manejo de las teclas principales          | 14 |
|-------------------------------------------|----|
| Manejo del logger                         | 16 |
| Medidas                                   | 8  |
| Medidas Carcasa para pared                | 8  |
| Medidas para montaje en armario eléctrico | 8  |
| Montaje                                   | 9  |
| Montaje con carcasa para la pared         | 9  |
| Montaje en armario eléctrico              | 9  |
|                                           |    |

#### 0

| Otras indicaciones de seguridad | 5 |
|---------------------------------|---|
|---------------------------------|---|

#### Ρ

| Pantallas típicas                 | 14 |
|-----------------------------------|----|
| Peligro                           | 4  |
| Personal autorizado y cualificado | 4  |
| Plano de bornes parte posterior   | 10 |
| Posterior procesamiento           | 11 |
| Potencia de conmutación máx       | 12 |
| Puntos principales del menú       | 16 |
|                                   |    |

#### S

Salida de impulsos con aislamiento galvánico ...12 Señal eléctrica analógica de 4...20 mA ......11

#### т

| Tecla Back          | 14 |
|---------------------|----|
| Tecla Enter         | 14 |
| Tensión de servicio | 6  |
| Z                   |    |
| Zonas Ex            | 6  |

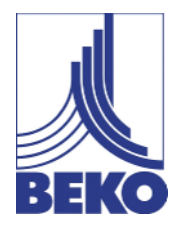

# Instructions de montage et de service

# Afficheur de données **DD109**

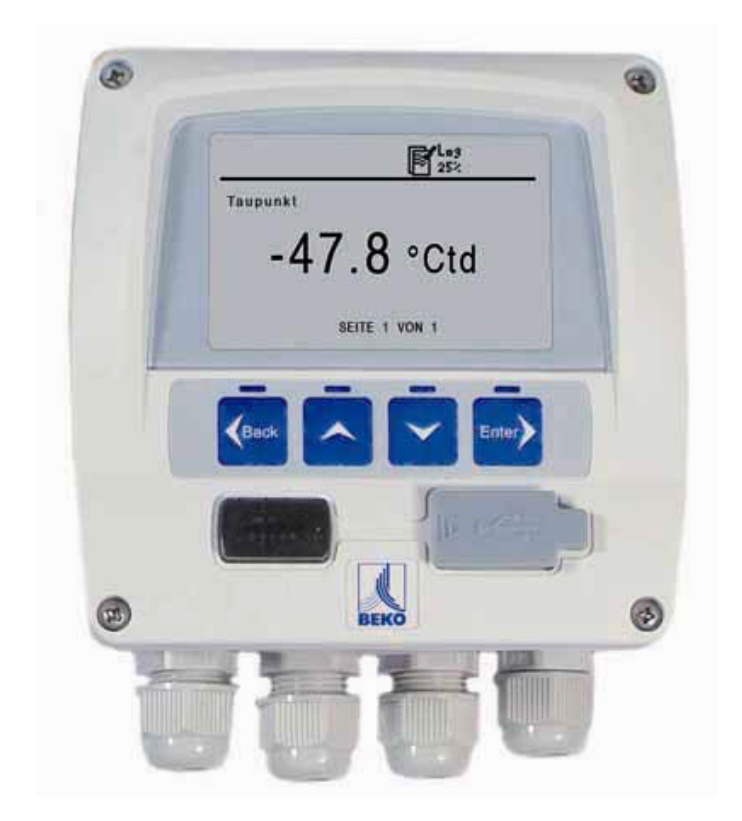

#### Cher client,

Vous venez d'acquérir un afficheur DD109 et nous vous en félicitons. Nous vous recommandons de lire attentivement ces instructions avant le montage et la mise en service et de suivre nos conseils. Car, seul le respect scrupuleux des prescriptions et consignes données, peut garantir le parfait fonctionnement de l'afficheur et une utilisation sans aucun risque.

#### Headquarter :

Deutschland / Germany BEKO TECHNOLOGIES GMBH Im Taubental 7 D-41468 Neuss Tel.: +49 (0)2131 988 0 beko@beko.de

#### India

BEKO COMPRESSED AIR TECHNOLOGIES Pvt. Ltd. Plot No.43/1, CIEEP, Gandhi Nagar, Balanagar, Hyderabad - 500 037, INDIA Tel +91 40 23080275 eric.purushotham@bekoindia.com

#### Benelux

BEKO TECHNOLOGIES B.V. Vaartveld 25 NL - 4704 SE Roosendaal Tel. +31 165 320 300 info@beko.nl

#### España / Spain BEKO Tecnológica España S.L. Polígono Industrial "Armenteres" C./Primer de Maig, no.6 E-08980 Sant Feliu de Llobregat Tel. +34 93 632 76 68 info.es@beko.de

Česká Republica / Czech Republic BEKO TECHNOLOGIES s.r.o. Mlýnská 1392 CZ - 562 01 Usti nad Orlici Tel. +420 465 52 12 51 info.cz@beko.de 中华人民共国 / China BEKO TECHNOLOGIES (Shanghai) Co. Ltd. Rm.606 Tomson Commercial Building 710 Dongfang Rd. Pudong Shanghai China P.C. 200122 Tel. +86 21 508 158 85 beko@beko.cn

Italia / Italy BEKO TECHNOLOGIES S.r.I Via America 14 I - 10071 Borgaro Torinese (TO) Tel. +39 0114 500 576 info.it@beko.de

Polska / Poland BEKO TECHNOLOGIES Sp. z o.o. ul. Chłapowskiego 47 PL-02-787 Warszawa Tel +48 (0)22 855 30 95 info.pl@beko.de

South East Asia BEKO TECHNOLOGIES S.E.Asia (Thailand) Ltd. 75/323 Romklao Road Sansab, Minburi Bangkok 10510 Thailand Tel. +66 (0) 2-918-2477 BEKO-info@beko-seasia.com

United Kingdom BEKO TECHNOLOGIES LTD. 2 West Court Buntsford Park Road Bromsgrove GB-Worcestershire B60 3DX Tel. +44 1527 575 778 beko@beko-uk.com

#### France

BEKO TECHNOLOGIES S.a.r.I. Zone Industrielle 1 Rue des Frères Remy F- 57200 Sarreguemines Tel. +33 387 283 800 beko@wanadoo.fr

日本 / Japan BEKO TECHNOLOGIES K.K KEIHIN THINK 8 Floor 1-1 Minamiwatarida-machi Kawasaki-ku, Kawasaki-shi JP-210-0855 Tel. +81 44 328 76 01 info@beko-technologies.co.jp

Scandinavia BEKO TECHNOLOGIES AS P.O.Box 12 N-1393 Vollen Leangbukta 31 N-1392 VETTRE Tel +47 31 29 10 50 kjell@beko-technologies.no

臺灣/ Taiwan BEKO TECHNOLOGIES Co.,Ltd 16F.-5, No.79, Sec. 1, Sintai 5th Rd., Sijhih City, Taipei County 221, Taiwan (R.O.C.) Tel. +886 2 8698 3998 info@beko.com.tw

#### USA

BEKO TECHNOLOGIES CORP. 900 Great SW Parkway US - Atlanta, GA 30336 Tel. +1 (404) 924-6900 beko@bekousa.com

| 1      | Consignes de sécurité                                              | 4  |
|--------|--------------------------------------------------------------------|----|
| 2      | Domaine d'utilisation                                              | 6  |
| 3      | Fonctions de l'afficheur de données                                | 6  |
| 4      | Afficheur de données avec capteurs                                 | 6  |
| 5      | Caractéristiques techniques                                        | 7  |
| 6      | Dimensions                                                         | 8  |
| 7      | Montage                                                            | 9  |
| 8      | Connecteurs face arrière                                           | 10 |
| 9      | Plan d'affectation face arrière                                    | 10 |
| 10     | Schémas de raccordement                                            | 10 |
| 10.1   | Alimentation électrique                                            | 10 |
| 10.2   | Raccordement alarmes                                               | 11 |
| 11     | Signal de courant analogique                                       | 11 |
| 11.1   | Signal de courant analogique du capteur de débit                   | 11 |
| 11.2   | Signal de courant analogique du capteur de point de rosée          | 11 |
| 12     | Sortie impulsions à séparation galvanique                          | 12 |
| 12.1   | Schéma de raccordement de la sortie impulsions du capteur de débit | 12 |
| 13     | Borne impulsions : active à l'état haut                            | 12 |
| 13.1   | Borne impulsions : active à l'état bas                             | 12 |
| 14     | Utilisation                                                        | 13 |
| 14.1   | Description des symboles affichés à l'écran                        | 13 |
| 14.1.1 | Description des symboles d'état                                    | 13 |
| 14.2   | Utilisation des touches principales                                | 14 |
| 14.2.1 | Concept pour l'utilisation des touches                             | 14 |
| 14.3   | Présentation typique des menus                                     | 14 |
| 14.3.1 | Cases d'option                                                     | 15 |
| 14.3.2 | Réglage de valeurs numériques                                      | 15 |
| 14.4   | Informations affichées à la mise en marche de l'appareil           | 15 |
| 14.5   | Menu principal                                                     | 16 |
| 14.5.1 | Utilisation de l'enregistreur                                      | 16 |
| 14.5.2 | Paramétrage alarmes                                                | 17 |
| 14.5.3 | Paramétrages capteurs                                              | 17 |
| 14.5.4 | État du système et paramétrages                                    | 17 |
| 15     | Équipement livré                                                   | 17 |
| 16     | Déclaration de conformité                                          | 18 |

#### 1 Consignes de sécurité

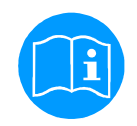

#### Vérifiez que cette notice corresponde bien au modèle d'appareil en votre possession.

Respectez toutes les consignes données dans ce mode d'emploi. Il contient des informations fondamentales, à respecter lors de l'installation, de l'utilisation et de la maintenance. C'est pourquoi, il est impératif que ce mode d'emploi soit lu avant l'installation, la mise en service et la maintenance, par l'installateur ainsi que par l'exploitant et le personnel qualifié.

Le mode d'emploi doit être disponible et accessible à tout moment sur le lieu d'utilisation de l'afficheur de données.

En plus de ce mode d'emploi, il faut respecter les éventuelles prescriptions locales ou nationales.

Si certains points ne sont pas clairs ou si vous avez des questions au sujet de cette notice ou de cet appareil, n'hésitez pas à contacter la société BEKO TECHNOLOGIES.

#### Danger !

Danger !

#### Tension électrique !

Tout contact avec des éléments non isolés et sous tension présente un risque de choc électrique pouvant provoquer des blessures ou entraîner la mort.

#### Mesures préventives :

- Observez toutes les prescriptions en vigueur (p. ex. VDE 0100) lors de la réalisation de l'installation électrique !
- N'effectuez les opérations de maintenance qu'à l'état hors tension !
- Les travaux électriques ne doivent être effectués que par le personnel spécialisé habilité.

# Â

Non respect des paramètres de fonctionnement !

Tout dépassement des valeurs limites (valeur minimale non atteinte ou valeur maximale dépassée) peut être dangereux pour les personnes et pour le matériel ; il peut nuire au bon fonctionnement ou générer des perturbations.

#### Mesures préventives :

- Assurez-vous que l'afficheur de données ne soit utilisé qu'au sein des valeurs limites admissibles et mentionnées sur la plaque signalétique.
- Respectez avec précision les caractéristiques techniques de l'afficheur dans le contexte de son utilisation
- Ne dépassez pas la température de stockage et de transport.

#### Autres consignes de sécurité

- Lors de l'installation et de l'utilisation, il faut également respecter les directives et consignes de sécurité en vigueur dans le pays en question.
- N'utilisez pas l'afficheur en atmosphère explosible.

#### Remarques supplémentaires :

• Ne surchauffez pas l'appareil !

#### Attention !

Dysfonctionnements au niveau de l'afficheur.

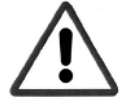

En cas d'installation incorrecte et de maintenance insuffisante, des dysfonctionnements peuvent survenir au niveau de l'afficheur et entraîner des interprétations erronées.

#### 2 Domaine d'utilisation

- L'afficheur de données est une unité d'affichage stationnaire dotée d'un enregistreur de données p. ex. pour les capteurs de consommation et capteurs de point de rosée correspondants (voir les caractéristiques techniques)
- L'afficheur est utilisé par exemple dans les applications suivantes
  - Station de mesure du débit
  - Kit de mesure du point de rosée
- Pour son fonctionnement, l'afficheur requiert une tension de service (voir les caractéristiques techniques).
- L'afficheur ne convient pas pour une l'utilisation en atmosphères explosibles

#### 3 Fonctions de l'afficheur de données

- Écran graphique pour une interface utilisateur conviviale
- Alimentation électrique avec une large plage de tension : 100... 240 VAC/ 50... 60Hz
- 2 entrées pour capteurs de consommation et capteurs de point de rosée BEKO
- Sortie 4... 20 mA pour une exploitation supplémentaire dans le cadre du process
- 2 sorties relais pour la fonction alarme
- Interface USB
- Montage mural du boîtier ou encastrement de la face avant seule dans une armoire électrique
- Fonction enregistreur de données pour 1.000.000 valeurs

#### 4 Afficheur de données avec capteurs

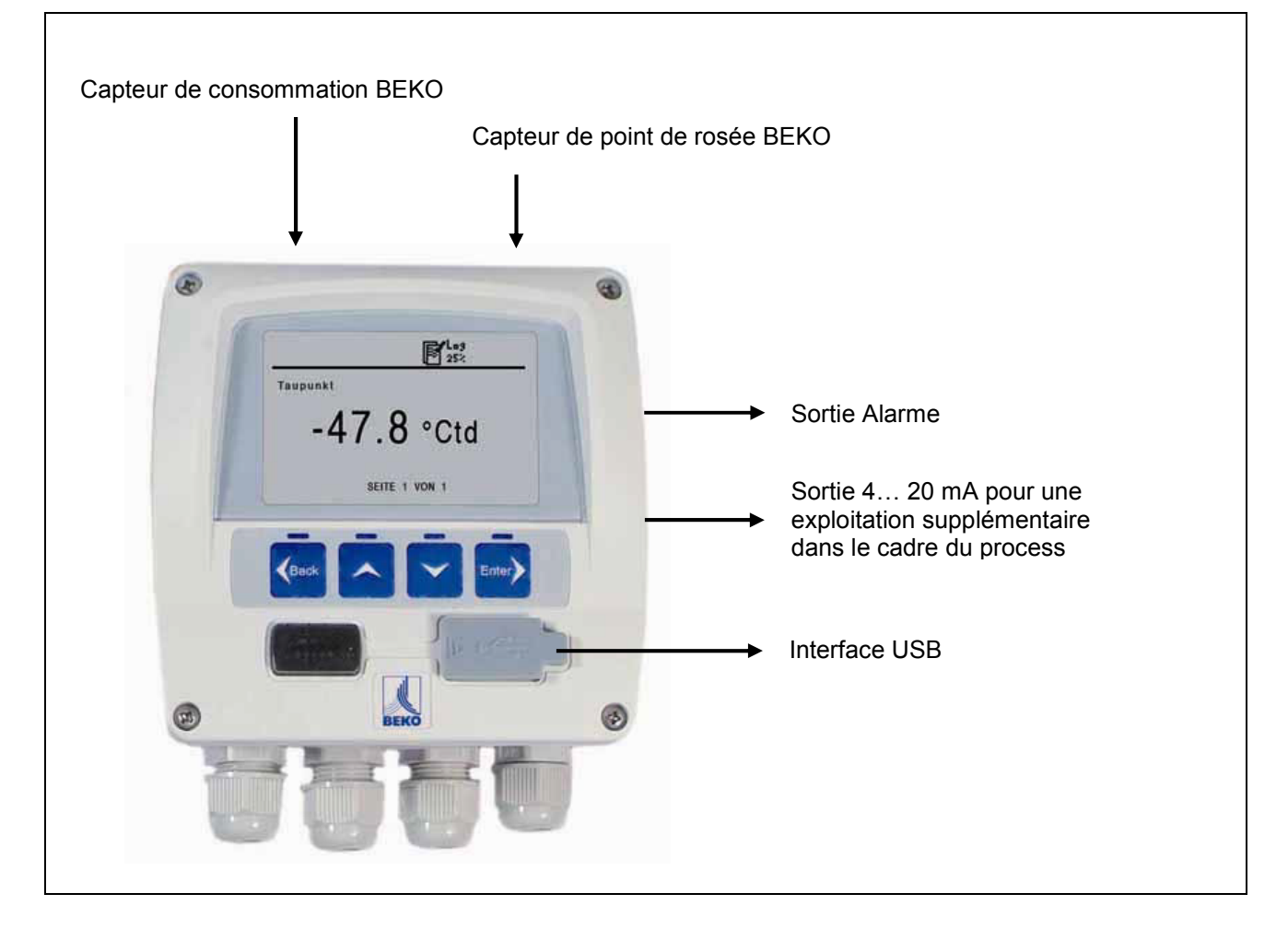

#### 5 Caractéristiques techniques

# CE

| Dimensions Boîtier mural                                              | Dimensions : 118 mm x 115 mm x 93 mm                                                                                                    |  |  |
|-----------------------------------------------------------------------|----------------------------------------------------------------------------------------------------|--|--|
| Dimensions<br>En cas d'encastrement dans une<br>armoire électrique    | Dimensions : 92 mm x 92 mm                                                                                                    |  |  |
| Matériau du boîtier                                                   | Matière plastique                                                                                                    |  |  |
| Degré de protection du boîtier                                        | IP 65                                                                                                    |  |  |
| Température de service                                                | 0 50 °C                                                                                                    |  |  |
| Température de transport                                              | -20 70 °C                                                                                                    |  |  |
| Entrées capteur                                                       | 2 entrées pour les capteurs de point de rosée et de consommation<br>(en option : 2 entrées analogiques)                                                                                                    |  |  |
| Interface                                                             | USB                                                                                                    |  |  |
| Clavier                                                               | 4 touches                                                                                                    |  |  |
| Alimentation électrique                                               | 100 240 VAC / 50-60 Hz / 10 VA                                                                                                    |  |  |
| Afficheur                                                             | Écran graphique, 160 x 100 pixels                                                                                                    |  |  |
| Paramétrages                                                          | L'afficheur est livré avec des paramétrages standards                                                                                                    |  |  |
| Sortie Alarme                                                         | 2 relais, 230 VAC, 3 A, sans potentiel, à contact inverseur                                                                                                    |  |  |
| Sortie analogique                                                     | Raccordement des signaux 4 20 mA issus des capteurs de point de rosée et de consommation, (impédance max. <500 Ohm)                                                                                                    |  |  |
| Enregistreur de données                                               | <ul> <li>Jusqu'à 1.000.000 valeurs</li> <li>Heure d'activation programmable ou réglable manuellement</li> <li>Intervalle d'enregistrement, min. 1 sec., max. 59 min. 59 sec.</li> <li>Enregistrement des valeurs moyennes</li> </ul> |  |  |
| -                                                                     | Intervalle d'enregistrement 10 sec.                                                                                                    |  |  |
|                                                                       | Mémoire circulaire                                                                                                    |  |  |
|                                                                       | L'enregistrement de données commence dès que l'appareil est mis en service                                                                                                    |  |  |
| Logiciel Le logiciel BEKO SW 109, disponible en option, permet de rég |                                                                                                    |  |  |

#### Dimensions

#### 6 Dimensions

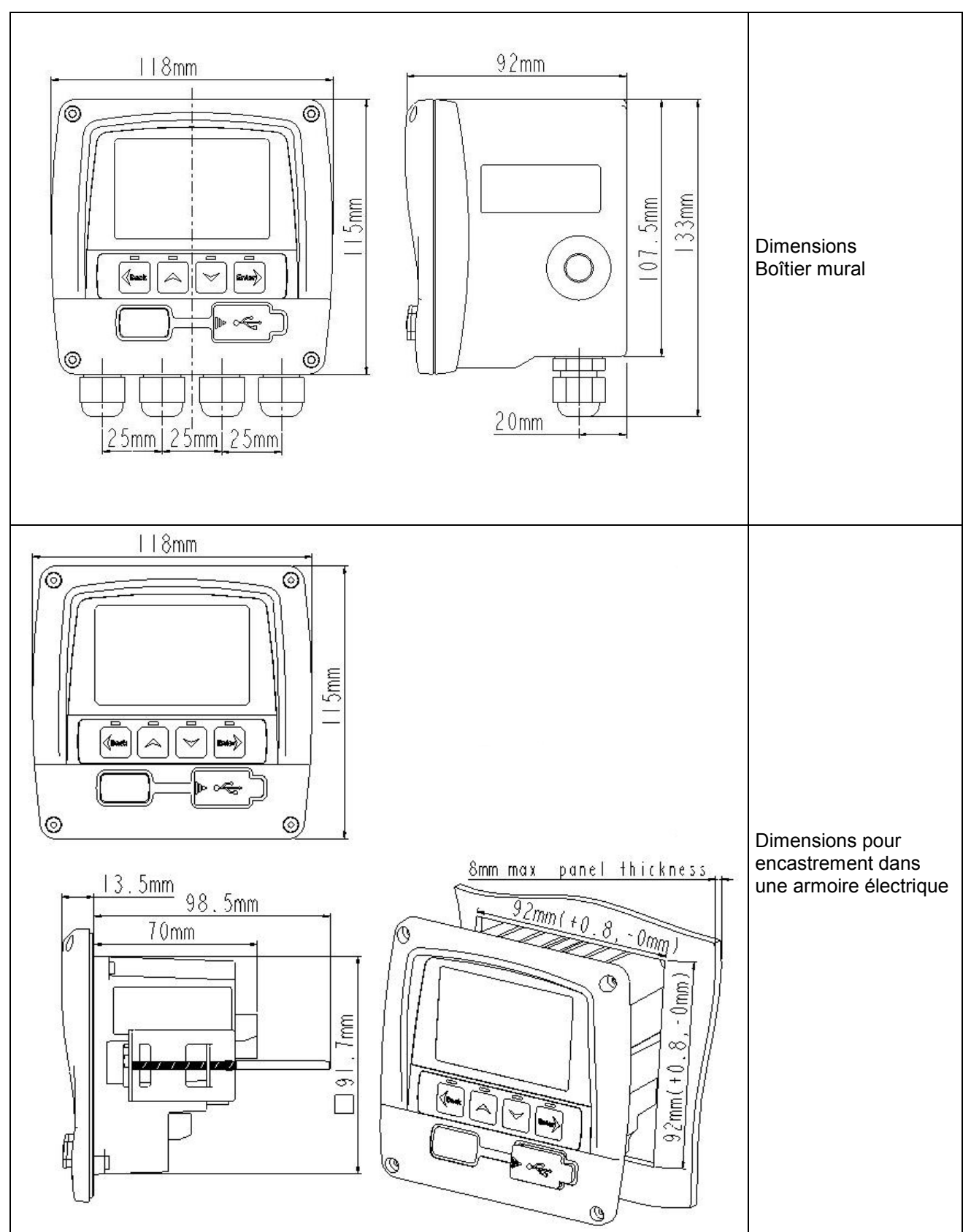

#### 7 Montage

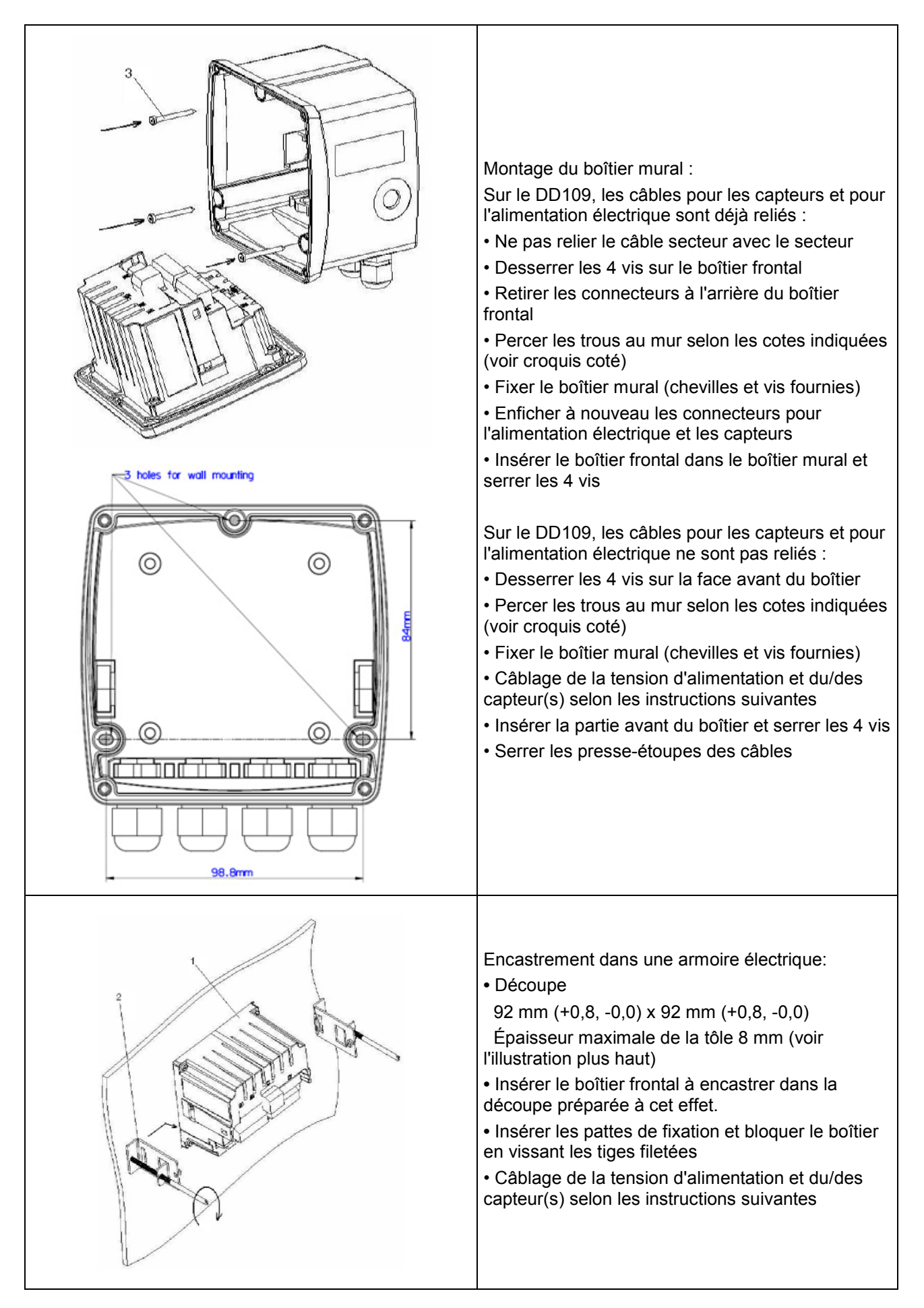

#### Connecteurs face arrière

#### 8 Connecteurs face arrière

Alimentation électrique :

AWG12 – AWG24, section des conducteurs : 0,2 ... 2,5 mm<sup>2</sup> Signaux :

AWG16 ... AWG28, section des conducteurs : 0,14 ... 1,5  $\mbox{mm}^2$ 

#### 9 Plan d'affectation face arrière

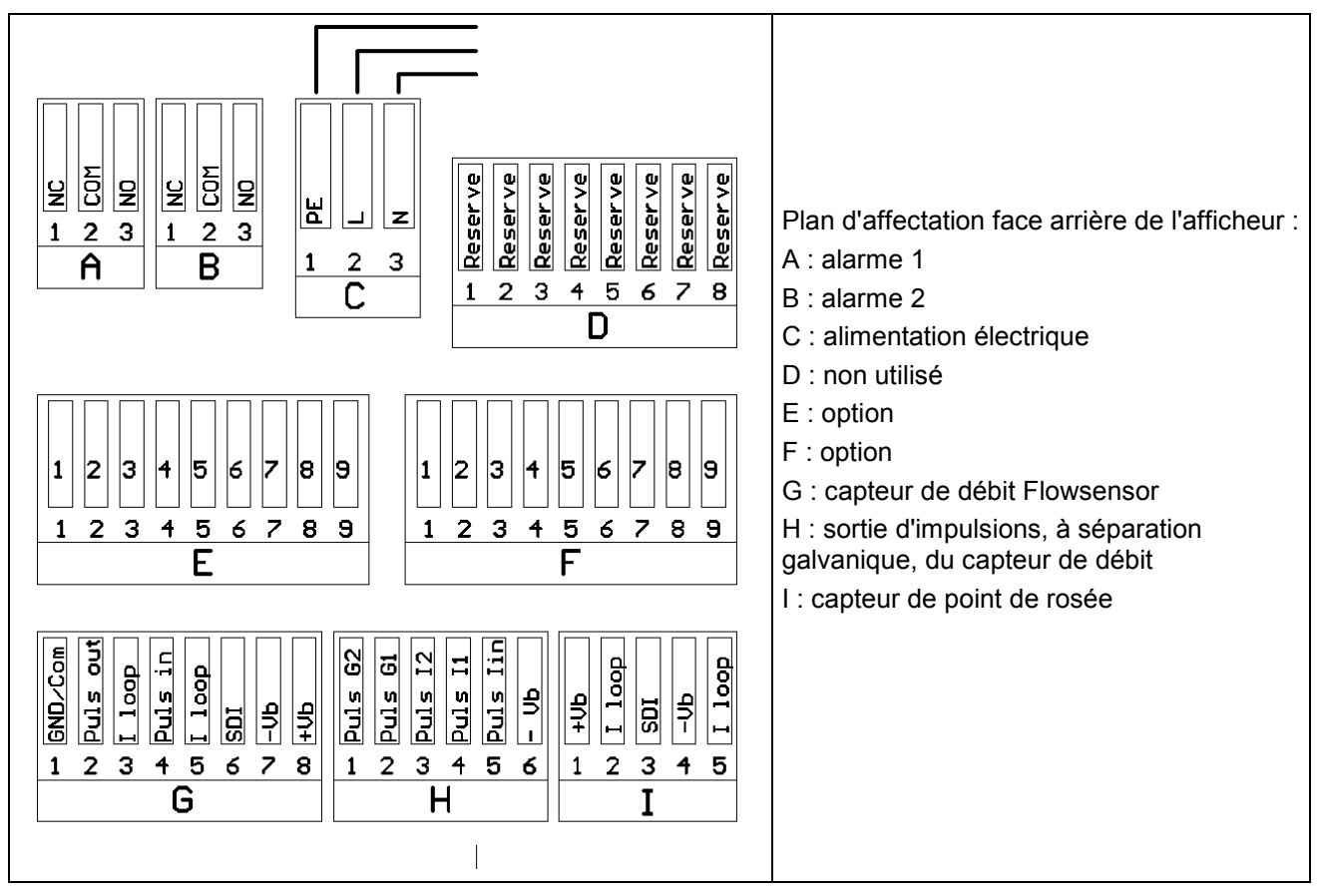

Remarque importante :

Assurez-vous que la configuration que vous avez commandée est bien adaptée aux capteurs.

#### 10 Schémas de raccordement

#### **10.1** Alimentation électrique

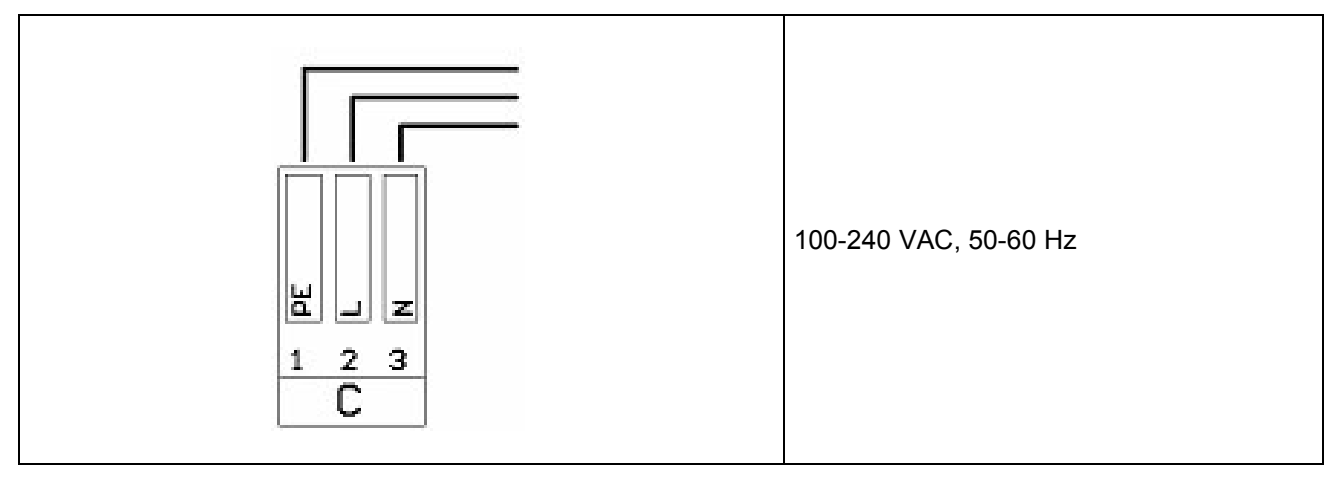

#### 10.2 Raccordement alarmes

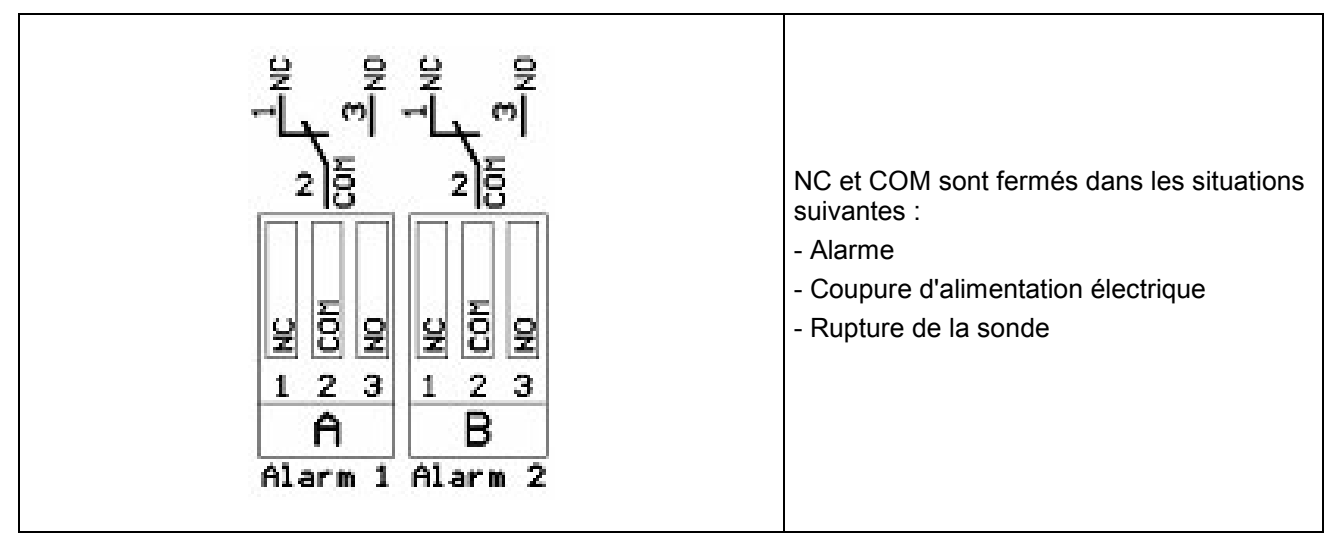

#### 11 Signal de courant analogique

Sur le capteur de débit et le capteur de point de rosée, il est possible de délivrer les valeurs de mesure sous forme de signal de courant analogique 4...20 mA pour une exploitation supplémentaire dans le cadre du process. Ce prélèvement du signal de courant est déjà prévu sur les schémas de raccordement.

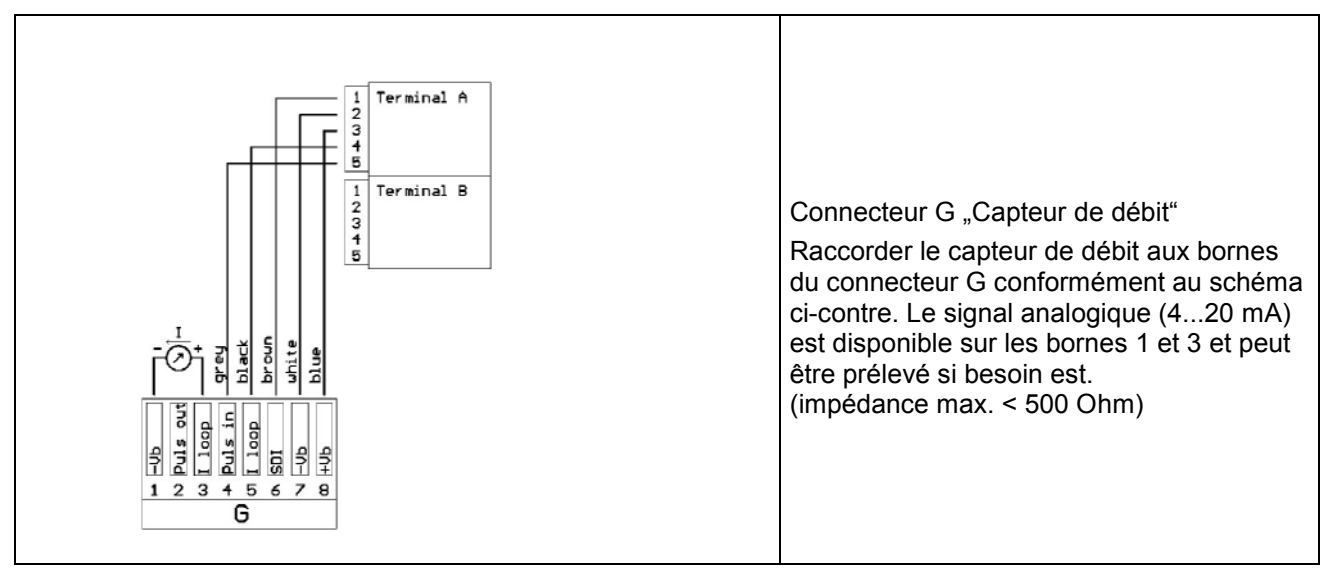

#### 11.1 Signal de courant analogique du capteur de débit

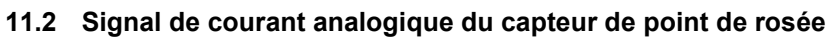

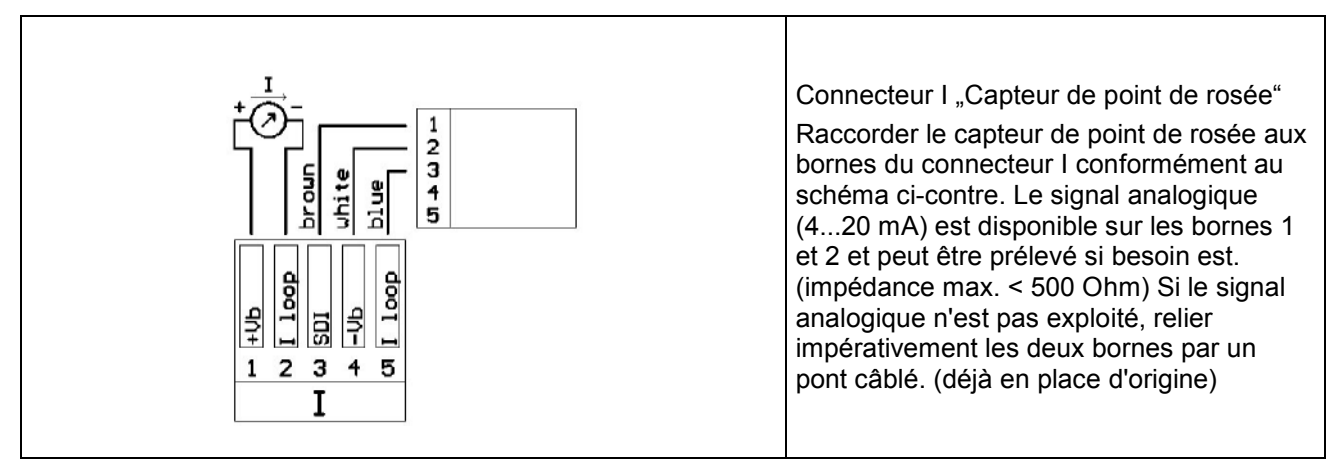

#### 12 Sortie impulsions à séparation galvanique

Une sortie impulsions à séparation galvanique est disponible pour le capteur de débit. Il s'agit d'un relais à semi-conducteur qui bénéficie d'une séparation galvanique par rapport à la tension d'alimentation des sondes de débit grâce à des photocoupleurs.

Pouvoir de coupure : Umax : 32 V, Imax : 20 mA

#### 12.1 Schéma de raccordement de la sortie impulsions du capteur de débit

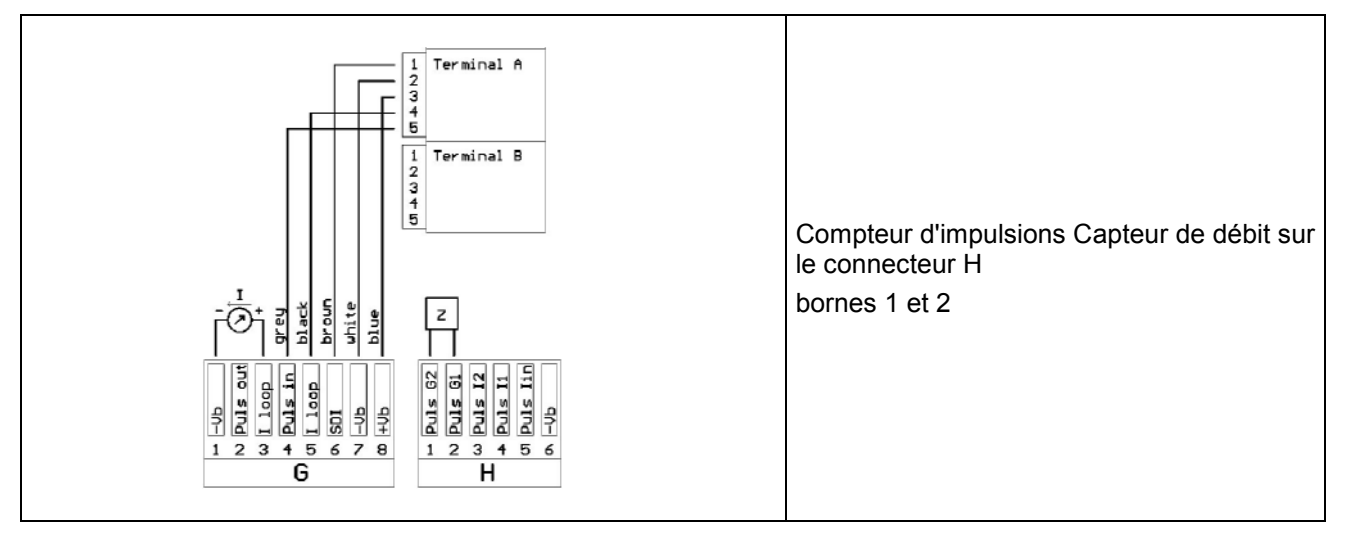

#### 13 Borne impulsions : active à l'état haut

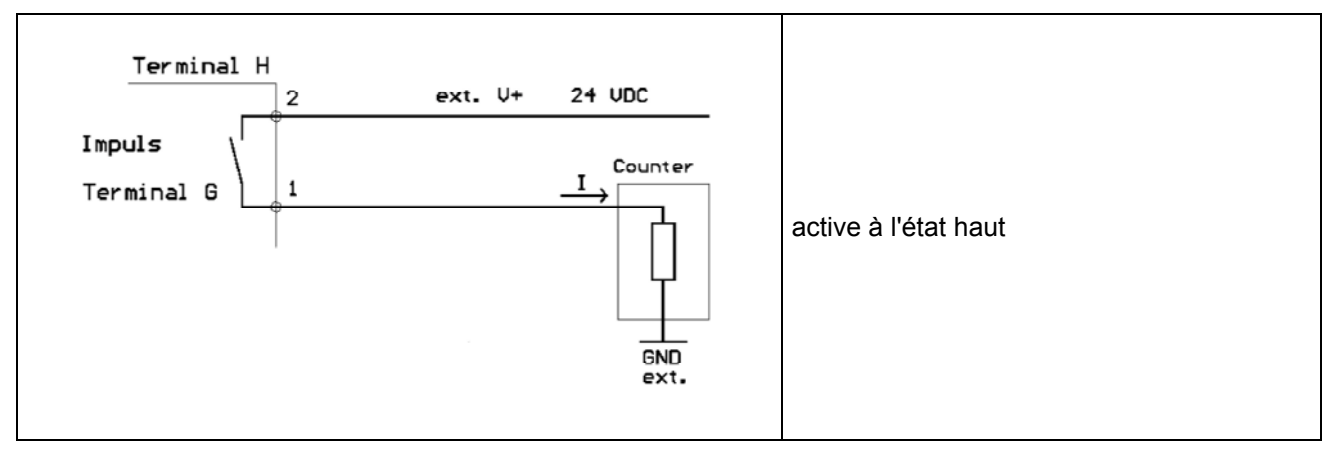

#### 13.1 Borne impulsions : active à l'état bas

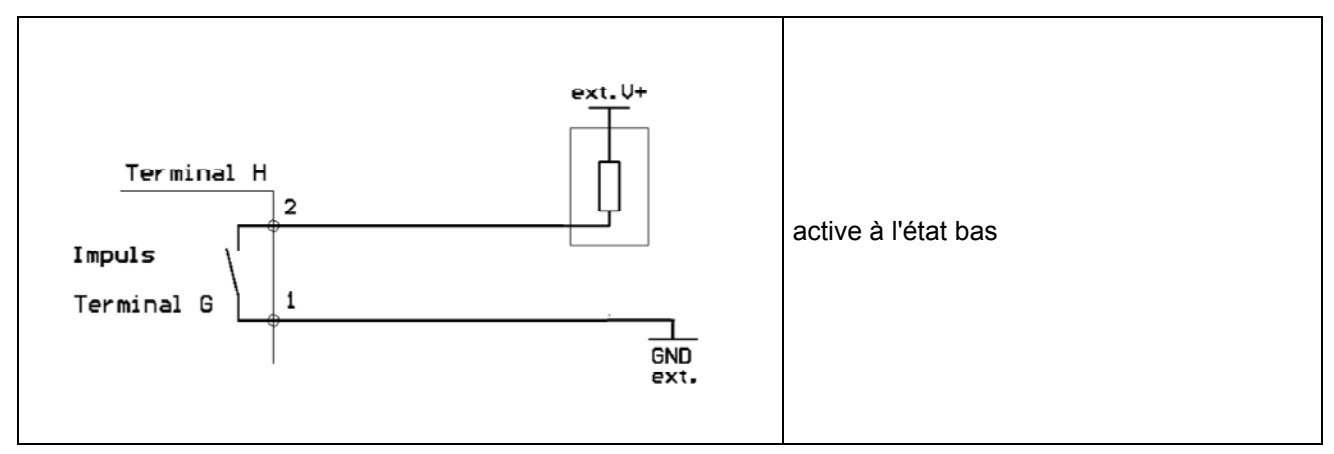

#### 14 Utilisation

L'affichage des valeurs de mesure s'effectue page par page. En fonction du capteur et du paramétrage, une ou plusieurs valeurs peuvent être affichées par page écran. Ces paramétrages peuvent être modifiés à l'aide du logiciel en option ou sur demande, par la société BEKO TECHNOLOGIES.

#### 14.1 Description des symboles affichés à l'écran

| Description Ch1<br>-20.0 °Ctd<br>Page 1 of 8 | Affichage des états<br>Affichage des valeurs de mesure :<br>Seule une page de valeurs de mesure est affichée.<br>L'utilisateur peut utiliser les touches "flèche vers le haut" ou "flèche<br>vers le bas" pour faire défiler toutes les pages disponibles.<br>Affichage des pages :<br>Sont affichés le numéro de la page actuelle de valeurs de mesure et le<br>nombre total de pages. |
|----------------------------------------------|----------------------------------------------------------------------------------------------------|
|                                              |                                                                                                    |

#### 14.1.1 Description des symboles d'état

|             | Ces symboles indiquent l'état du système.<br>Explication des symboles en détail :                                                                                                    |
|-------------|----------------------------------------------------------------------------------------------------|
|             | Symbole liaison USB :<br>L'afficheur est relié à un PC via une liaison USB.                                                                                                    |
| ALM1        | Symbole d'état d'alarme : Alarme 1 (préalarme)<br>Dépassement du seuil d'alarme 1                                                                                                    |
| ALM1        | Symbole d'état d'alarme : Alarme 1 (préalarme)<br>Passage sous le seuil d'alarme 1                                                                                                    |
| ALM2        | Symbole d'état d'alarme : Alarme 2 (alarme principale)<br>Dépassement du seuil d'alarme 2                                                                                                    |
| ALM2        | Symbole d'état d'alarme : Alarme 2 (alarme principale)<br>Passage sous le seuil d'alarme 2                                                                                                    |
|             | État du module enregistreur:                                                                                                    |
| LOG<br>100% | <ul> <li>WAIT : L'heure et des conditions d'activation sont paramétrées, attente du lancement de l'enregistrement</li> <li>LOG : Le module enregistreur enregistre des données</li> <li>STOP : Enregistrement terminé</li> <li>DEL : L'enregistreur efface les données de compte rendu.</li> <li>ERR : Erreur apparue lors de l'enregistrement de données</li> <li>LOG 100% : Mémoire libre du module enregistreur en pourcentage</li> <li>CYCLE : La mémoire de l'enregistreur fonctionne en mode cyclique</li> </ul> |

#### Utilisation

#### 14.2 Utilisation des touches principales

#### 14.2.1 Concept pour l'utilisation des touches

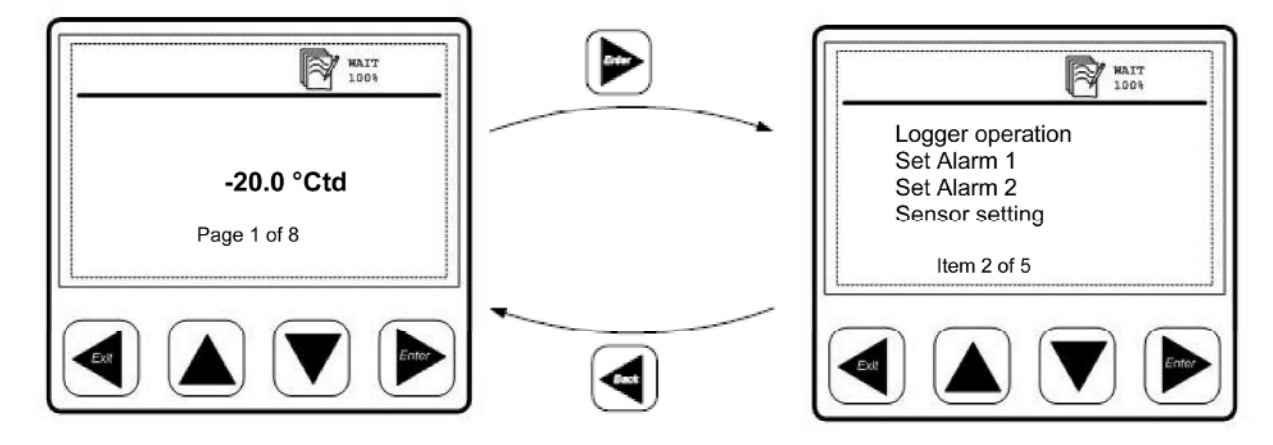

| ou 🔍  | <ul> <li>Navigation dans les points de menu et défilement des pages comportant<br/>des données de mesure</li> <li>Adaptation ou modification des options de paramétrage et des valeurs<br/>numériques.</li> </ul> |
|-------|----------------------------------------------------------------------------------------------------|
| Back  | <ul> <li>Permet de quitter le point de menu actuel</li> <li>Sortie du mode paramétrage sans mémorisation des modifications</li> </ul>                                                                             |
| Enter | <ul> <li>Entrée dans le sous-menu ou passage au niveau de menu suivant du<br/>point de menu sélectionné</li> <li>Confirmation des modifications du paramétrage</li> </ul>                                         |

#### 14.3 Présentation typique des menus

| Los<br>1001                                         | <ul> <li>Le point de menu sélectionné apparaît en surligné</li> <li>Un "&gt;" sur le bord droit indique que le menu peut être quitté ou qu'il est possible de passer au niveau de menu suivant.</li> </ul> |
|-----------------------------------------------------|----------------------------------------------------------------------------------------------------|
| Logger operation<br>< Set Alarm 1 thre >            | • Un "<" sur le bord gauche indique qu'il est possible de passer dans le sous-menu du point de menu actuel.                                                                                                |
| Set Alarm 2 thre<br>System status ad<br>Item 2 of 5 | <ul> <li>Un point de menu sélectionnable indique simultanément 4 points.</li> <li>Lorsqu'un menu comporte plus de 4 points, les points de menu peuvent<br/>être défilés</li> </ul>                         |
|                                                     | Affichage sur le bord inférieur :                                                                                                    |
|                                                     | Nombre de points dans le menu actuel et indication du point de menu actuel                                                                                                    |

г

#### 14.3.1 Cases d'option

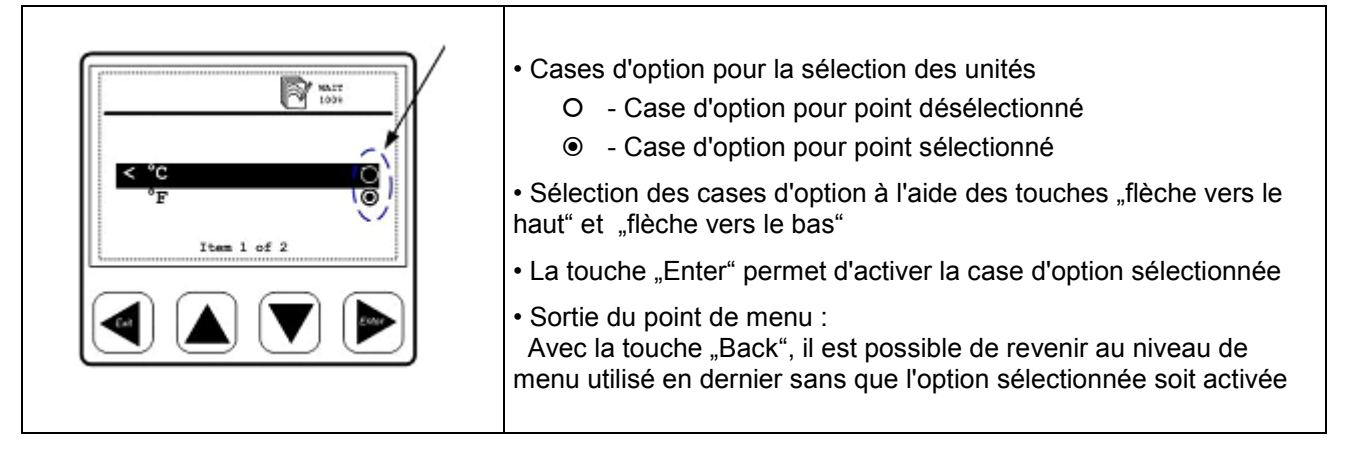

#### 14.3.2 Réglage de valeurs numériques

| NATT 1001                         | Exemple de réglage de valeurs numériques :<br>Réglage de la date et de l'heure dans le sous-menu "System status<br>and setting = État Système et Paramétrage"                                                                                                    |
|-----------------------------------|----------------------------------------------------------------------------------------------------|
| Time and date setting<br>hh mm ss | 1. • Réglage de l'heure à l'aide des touches " flèche vers le haut " et<br>"flèche vers le bas"                                                                                                    |
| < 23 : 00 : 59 ><br>V             | <ol> <li>La touche "Enter" permet de basculer entrer les HEURES, les<br/>MINUTES et les SECONDES</li> <li>Après réglage des SECONDES, presser la touche "Enter" pour<br/>terminer et mémoriser le réglage.<br/>Pour quitter le point de menu "Time and date setting = Réglage<br/>de l'heure et de la date" sans mémoriser de nouveaux réglages,<br/>presser la touche "Back".</li> </ol> |

#### 14.4 Informations affichées à la mise en marche de l'appareil

T

| WAIT         System information         Device type:         Firmware version: 2.03         Hardware version: 2.02         May/28/2008         May/28/2008         17:01:01         Page 1 of 2                                                                                                    | Après mise en marche de l'afficheur, des informations système sont<br>affichées pendant environ 5 secondes :<br>Les informations système sont utiles pour la maintenance, par<br>exemple pour déterminer la version du matériel et la version du<br>microprogramme.<br>Les informations système peuvent à tout moment être interrogées<br>dans le point de menu "System information = Info Système".                    |
|----------------------------------------------------------------------------------------------------|----------------------------------------------------------------------------------------------------|
| Pipe 1 flow rate       6.5 m³/h         Pipe 1 consumption       9 m³         Page 1 of 2       Image: Construction for the construction for the constr | Lorsque les sondes sont raccordées conformément à la<br>configuration, l'afficheur les reconnait automatiquement et<br>commence à afficher en temps réel les valeurs de mesure délivrées<br>par les sondes.<br>Les valeurs de mesure sont peut-être affichées sur plus d'une page.<br>Pour afficher une page supplémentaire, il suffit de presser la touche<br>"flèche vers le haut" ou la touche "flèche vers le bas". |

Γ

#### Utilisation

#### 14.5 Menu principal

L'afficheur est livré avec des paramétrages standards.

Menu principal de l'afficheur:

- Logger operation = Utilisation Enregistreur
- Set Alarm 1 thre = Réglage Alarme 1
- Set Alarm 2 thre = Réglage Alarme 2
- System status ad = Réglage Capteur
- Réglages Communication (Option système de bus)
- État système et paramétrage

| 14.5.1 U | tilisation | de l'enre | gistreur |
|----------|------------|-----------|----------|
|----------|------------|-----------|----------|

| Cadence de mesure      | Paramétrage Intervalle d'enregistrement et Détermination Moyenne<br>L'intervalle d'enregistrement définit le laps de temps qui doit s'écouler entre<br>chaque enregistrement. Une valeur de mesure est enregistrée à partir de<br>chaque canal activé. L'option Détermination Moyenne peut être utilisée pour<br>calculer la valeur moyenne, autrement dit, l'afficheur effectue une mesure<br>chaque seconde et si l'intervalle d'enregistrement est de 10 secondes, la<br>moyenne est calculée à partir des 10 dernières valeurs puis mémorisée comme<br>valeur de mesure. |  |
|------------------------|----------------------------------------------------------------------------------------------------|--|
| Démarrage manuel       | Départ/Arrêt, Enregistrement<br>Démarre ou arrête l'enregistrement de données. A chaque démarrage d'un<br>nouvel enregistrement, un nouveau fichier est créé dans la mémoire.                                                                                                    |  |
| Heure de démarrage     | Réglage Heure, condition de démarrage<br>L'afficheur peut être paramétré de telle sorte qu'il démarre la mesure à une<br>heure définie.                                                                                                    |  |
| État Mémoire           | Mémoire Afficheur<br>Affiche l'état et la taille de la mémoire disponible                                                                                                    |  |
| Afficher Compte rendus | Il est possible d'afficher et le cas échéant d'effacer des comptes rendus<br>individuels (fichiers) ou la mémoire entière. L'afficheur de données indique les<br>comptes rendus disponibles avec la date, le nombre de canaux, le nombre de<br>valeurs enregistrées par canal et affiche les valeurs min/max/moyenne.                                                                                                    |  |
| Effacer Compte rendus  | Efface le compte rendu sélectionné.                                                                                                    |  |
| Formater Mémoire       | Efface la mémoire interne.                                                                                                    |  |

#### 14.5.2 Paramétrage alarmes

2 seuils d'alarme peuvent être définis individuellement :

Τ

- 1. "Réglage Alarme 1 Valeur limite"
- 2. "Réglage Alarme 2 Valeur limite"

| Alarm 1 Routing: Terminal I       Type: High ( $\bigstar$ )       Hysteresis: + 2,00 °Ctd $\land$ $<$ +12°Ctd $\lor$ | <ul> <li>Dans cet exemple, le capteur est relié au connecteur l.<br/>"Type : Alarme en cas de dépassement" signifie :<br/>l'alarme est déclenchée lorsque la valeur est supérieure au seuil.<br/>Si la valeur est inférieure au seuil minimum ou supérieure au seuil<br/>maximum le rétroéclairage passe au rouge ou clignote.</li> <li>L'hystérésis est réglé d'origine à 2,00 °Ctd.</li> <li>Notez que ces paramétrages ne peuvent pas être modifiés directement sur<br/>l'afficheur.</li> <li>Veuillez contacter la société BEKO TECHNOLOGIES</li> </ul> |
|----------------------------------------------------------------------------------------------------|----------------------------------------------------------------------------------------------------|
|----------------------------------------------------------------------------------------------------|----------------------------------------------------------------------------------------------------|

#### 14.5.3 Paramétrages capteurs

Les paramétrages pour nos capteurs de consommation ou de point de rosée sont mémorisés dans le capteur lui-même. L'afficheur peut être utilisé pour modifier de tels paramétrages. A cet effet, sélectionnez la fonction de menu *"Réglage Capteur"*. Les points de menu disponibles sont affichés à l'écran, p. ex. :

Connecteur I : Point de rosée

Connecteur G : Consommation

Sélectionnez le masque de saisie voulu pour procéder au paramétrage de vos capteurs.

Lorsqu'un capteur est relié à un afficheur en marche, la configuration de l'afficheur est téléchargée dans le capteur sans demande de confirmation. (p. ex. sortie analogique, diamètre pour les sondes de consommation, etc.)

A la livraison d'une unité afficheur/capteur, les paramétrages sont adaptés l'un à l'autre. Avant de raccorder de nouveaux capteurs, contrôlez la configuration par rapport au paramétrage dans le capteur.

| 14.5.4 | État du s | ystème et | paramétrages |
|--------|-----------|-----------|--------------|
|--------|-----------|-----------|--------------|

| Régler date/heure      | Régler l'horloge intégrée.                                                                                                 |
|------------------------|----------------------------------------------------------------------------------------------------|
| Affichage État système | Informations importantes pour la maintenance.                                                                              |
| Modifier contraste LCD | Le contraste de l'écran peut être modifié.                                                                                 |
| Reset Système          | Si d'autres capteurs sont raccordés, il est recommandé d'utiliser cette fonction pour actualiser les paramétrages système. |

#### 15 Équipement livré

- Afficheur de données dans le boîtier mural conformément à votre commande
- Clips de fixation pour le montage encastré dans une armoire électrique
- Instructions de montage et de service

#### 16 Déclaration de conformité

BEKO TECHNOLOGIES GMBH 41468 Neuss, GERMANY Tel: +49 2131 988-0 www.beko.de

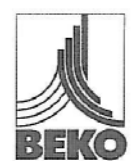

#### EG-Konformitätserklärung

Wir erklären hiermit, dass die nachfolgend bezeichneten Produkte in der von uns gelieferten Ausführung den Anforderungen der einschlägigen Normen entsprechen:

Produktbezeichnung: Spannungsversorgung: Produktbeschreibung und Funktion: DD109 100 – 240 VAC / 50-60 Hz / 10 VA Datendisplay zum Erfassen und Anzeigen von Messwerten

Niederspannungs-Richtlinie 2006/95/EG Angewandte harmonisierte Normen:

Anbringungsjahr der CE-Kennzeichnung:

EMV-Richtlinie 2004/108/EG Angewandte Normen: EN 61010-1:2001 EN 61010-31:2002 + A1:2008 09

Störaussendung: EN 61326:1997 + A1:1998 + A2:2001 + A3:2003

Störfestigkeit: EN 61326:1997 + A1:1998 + A2:2001 + A3:2003

Die Produkte sind mit dem abgebildeten Zeichen gekennzeichnet:

### CE

Diese Erklärung bezieht sich nur auf die Produkte in dem Zustand, in dem sie in Verkehr gebracht wurden; nicht vom Hersteller angebrachte Teile und/oder nachträglich vorgenommene Eingriffe bleiben unberücksichtigt.

Neuss, 30.03.2009

BEKO TECHNOLOGIES GMBH

i.V. Christian Riedel Leiter Qualitätsmanagement

Archiving: F:\Bescheinigungen\_QMA-Info\Messtechnik\Datendisplay\DD109\_ec\_decl\_de\_2009\_03.doc

**BEKO** TECHNOLOGIES GMBH 41468 Neuss, GERMANY Tel : +49 2131 988-0 www.beko.de

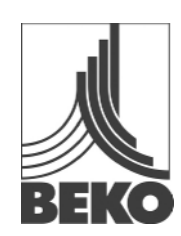

### Déclaration de conformité CE

Par la présente nous attestons que les produits désignés ci-après - dans la variante d'exécution que nous avons livrée – sont conformes aux exigences des normes en vigueur.

Désignation du produit : DD109 Alimentation électrique : 100 - 240 VAC / 50-60 Hz / 10 VA Description du produit et fonction : Afficheur de données pour l'acquisition et l'affichage de valeurs de mesure Directive "Basse tension" 2006/95/CE EN 61010-1:2001 Normes harmonisées appliquées : EN 61010-31:2002 + A1:2008 Année d'apposition du marquage CE : 09 Directive CEM 2004/108/CE Normes appliquées : Émission de perturbations : EN 61326:1997 + A1:1998 + A2:2001 + A3:2003 Immunité aux perturbations : EN 61326:1997 + A1:1998 + A2:2001 + A3:2003

Les produits sont identifiés par le marquage ci-dessous :

# CE

Cette déclaration concerne exclusivement les produits dans l'état dans lequel ils ont été mis sur le marché et exclut les composants ajoutés et/ou les opérations effectuées par la suite par l'utilisateur final.

Neuss, 30.03.2009

BEKO TECHNOLOGIES GMBH

Par délégation Christian Riedel Responsable Management de la Qualité

#### Α

| Active à l'état bas                | 12 |
|------------------------------------|----|
| Active à l'état haut               | 12 |
| Afficheur de données avec capteurs | 6  |
| Alarme 1 (préalarme)               | 13 |
| Alarme 2 (alarme principale)       | 13 |
| Alimentation électrique            | 10 |
| Applications                       | 6  |
| Atmosphères explosibles            | 6  |

#### В

|    | Borne impulsions      |
|----|-----------------------|
| 12 | active à l'état bas . |
| 12 | active à l'état haut  |

#### С

| Caractéristiques techniques            | 7    |
|----------------------------------------|------|
| Cases d'option Unités                  | 15   |
| Compteur d'impulsions                  | 12   |
| Concept pour l'utilisation des touches | 14   |
| Consignes de sécurité                  | 4, 5 |

#### D

| Danger Tension électrique            | 4  |
|--------------------------------------|----|
| Déclaration de conformité            | 18 |
| Dépassement du seuil d'alarme 1      | 13 |
| Dimensions                           | 8  |
| Dimensions Boîtier mural             | 8  |
| Dimensions Encastrement dans armoire |    |
| électrique                           | 8  |
| Domaine d'utilisation                | 6  |

#### Е

| 9 |
|---|
| 7 |
| 3 |
| 7 |
| 1 |
|   |
| 6 |
|   |
| 7 |
|   |

#### I

| Informations affichées à la mise en marche de l'appareil. | 15 |
|-----------------------------------------------------------|----|
| Installation incorrecte                                   | 5  |
| Interface USB                                             | 6  |
| L                                                         |    |

#### Μ

| Menu principal           | 16 |
|--------------------------|----|
| Montage                  | 9  |
| Montage du boîtier mural | 9  |

#### Ρ

| Paramétrage alarmes              | 17 |
|----------------------------------|----|
| Paramétrages capteurs            | 17 |
| Passage sous le seuil d'alarme 1 | 13 |
| Plan d'affectation face arrière  | 10 |
| Pouvoir de coupure               | 12 |
| Présentation typique des menus   | 14 |

#### R

| Raccordement alarmes          | 11 |
|-------------------------------|----|
| Réglage de valeurs numériques | 15 |
| Rétroéclairage                | 17 |

#### S

#### т

| Tension de service              | 6  |
|---------------------------------|----|
| Touche Back                     | 14 |
| Touche Enter                    | 14 |
| U                               |    |
| I Itilisation de l'enregistrour | 16 |

| Utilisation | de l'enre | gistreur | •••••   | ••••• |    |
|-------------|-----------|----------|---------|-------|----|
| Utilisation | des touc  | hes prin | cipales |       | 14 |

Sous réserve de modifications techniques et d'erreurs typographiques. DD109\_manual\_fr\_2009-03